# Inhaltsverzeichnis

## Part I go1984

|          | -                                           |           |
|----------|---------------------------------------------|-----------|
| 1        | Einleitung                                  | 4         |
| 2        | Editionen                                   | 5         |
| 3        | Installation                                | 6         |
| 4        | Programmstart                               | 10        |
| 5        | Lizenzschlüssel eingeben                    |           |
| 6        | Grundkonfiguration                          | 14        |
| U        |                                             |           |
|          |                                             |           |
|          | IP-Kamera                                   |           |
|          | Webcam (USB)                                |           |
|          |                                             |           |
|          | Aumanme<br>Kalkulatian dan Spainbarbadartan |           |
|          | Raikulation des Speicherbedaries            | ۲         |
|          | Speichelplaizverwaltung                     | 22<br>22  |
|          | Szeneneizeugung                             |           |
|          | VOI-/ Nachalaini                            |           |
|          | Zuginiszen aun                              | 20<br>26  |
|          | Alermierung                                 | 20        |
|          | Alamierung                                  | <b>29</b> |
|          |                                             |           |
|          | FTP                                         |           |
|          | Fyternes Programm                           | 34        |
|          | Sound                                       |           |
|          | Zeitplaner                                  |           |
| 7        | Banutzerverwaltung                          | 28        |
| <i>'</i> |                                             |           |
| 8        | webserver                                   | 40        |
|          | Konfiguration                               | 41        |
|          | Weboberfläche                               | 43        |
|          | J2ME Client                                 | 45        |
| _        | DynDNS                                      |           |
| 9        | Bildzentrale                                | 51        |
| 10       | Weitere Einstellungen                       | 53        |
|          | Kamera                                      | 53        |
|          | Startverhalten                              | 56        |
|          | HTTP Proxy                                  | 56        |
|          | Konfiguration SMTP-Server                   | 57        |
|          | Übersetzung                                 | 59        |
| 11       | Event-Management                            | 60        |
| 12       | Anhang                                      | 63        |
| . 2      |                                             |           |
| 40       |                                             |           |
| 13       | Impressum                                   |           |
|          |                                             |           |

4

Index

0

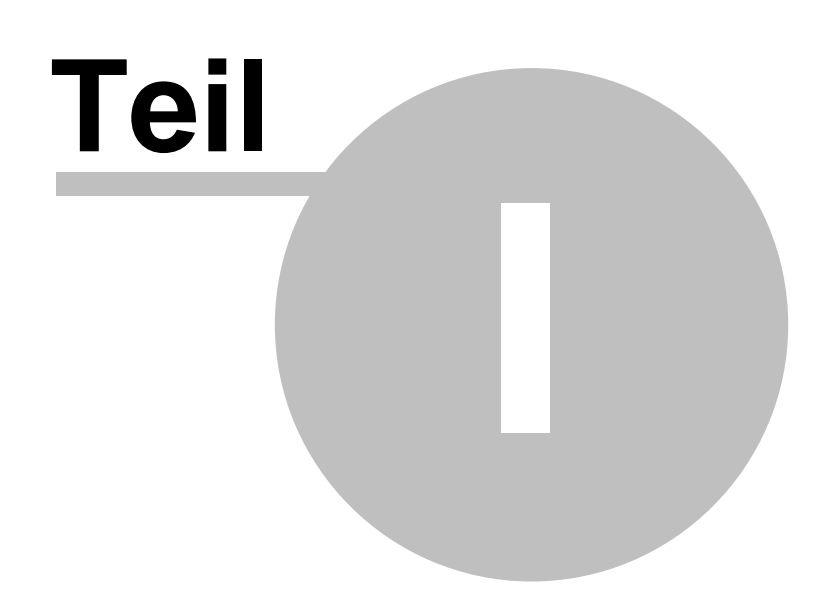

# 1 go1984

### 1.1 Einleitung

go1984 ist die Software zur professionellen und problemlosen Videoüberwachung. Einfache Bedienung bei größter Funktionsvielfalt zu einem absolut wettbewerbsfähigem Preis setzen der Branche neue Maßstäbe.

Der Funktionsumfang von go1984 beinhaltet alles, was zum Betrieb einer professionellen Videoüberwachung benötigt wird. Dazu gehören z. B. :

- Live-Monitoring
- Aufzeichnung (Timer gesteuert, bei Bewegung oder dauerhaft)
- Steuerung von PTZ-Kameras
- Alarmierung akustisch, per E-Mail oder Voice-Call per ISDN
- Fernzugriff über das Netzwerk oder Internet
- Kalenderfunktionen

Die Software arbeitet dabei als sogenanntes "Hybrid-System", das digitale Netzwerkkameras ebenso wie analoge Videoquellen über Videoserver oder Capture-Karten verarbeiten kann. Unternehmen mit bestehender analoger Videotechnik können so den "smarten Umstieg" in die digitale Welt vornehmen und dabei bereits vorhandene Hardware integrieren. Damit leistet go1984 einen wichtigen Beitrag zum Investitionsschutz.

go1984 unterstützt die Hardware zahlreicher namhafter Hersteller, wie z. B. : Axis, Sony, JVC, Panasonic, Mobotix, Logitech, Intellinet und viele mehr.

Die folgende Grafik veranschaulicht die Anschlußmöglichkeiten von go1984 :

# 1.2 Editionen

go1984 ist in unterschiedlichen Editionen erhältlich. Beachten Sie bitte die nachfolgende Grafik, um die Unterschiede zu ersehen.

| go1984 Feature Übersicht  |                                                                                                    |             |                                                                                                    |
|---------------------------|----------------------------------------------------------------------------------------------------|-------------|----------------------------------------------------------------------------------------------------|
|                           | Standard                                                                                                    | Pro         | Enterprise                                                                                                    |
| Unterstützung             |                                                                                                    |             |                                                                                                    |
| von IP-Kameras            |                                                                                                    | unlimitiert | unlimitiert                                                                                                    |
| Unterstützung von         |                                                                                                    |             |                                                                                                    |
| Direct-X Quellen          | ✓                                                                                                    | <b>√</b>    | <                                                                                                    |
| Benutzerverwaltung        | $\checkmark$                                                                                                    | ✓           | <ul> <li>✓</li> </ul>                                                                                                    |
| Webserver-Sessions        | 1                                                                                                    | 2           | unlimitiert                                                                                                    |
| Pre-Alarm Aufzeichnung    | √                                                                                                    | <           | <ul> <li>✓</li> </ul>                                                                                                    |
| Post-Alarm Aufzeichnung   | <ul><li>✓</li></ul>                                                                                                    | ✓           | <ul> <li>✓</li> </ul>                                                                                                    |
| Aufnahmekapazität         | unlimitiert                                                                                                    | unlimitiert | unlimitiert                                                                                                    |
| Ringspeicher (MByte/Zeit) | √/-                                                                                                    | √/-         | √/√                                                                                                    |
| Archivzugriffszeiträume   |                                                                                                    |             | ✓                                                                                                    |
| Cluster-Server            | ✓                                                                                                    | ✓           | <ul><li>✓</li></ul>                                                                                                    |
| Cluster-Client            |                                                                                                    |             | <ul><li>✓</li></ul>                                                                                                    |
| Programmaufruf bei Alarm  |                                                                                                    |             | <ul> <li>✓</li> </ul>                                                                                                    |
| Anruf bei Alarm (ISDN)    | $\checkmark$                                                                                                    | ✓           | ✓                                                                                                    |
| Event-Management          | statisch                                                                                                    | statisch    | variabel                                                                                                    |
| I/O Steuerung             |                                                                                                    | 1           | <ul> <li>Image: A second second s</li></ul> |
| Zeitplaner                | <ul> <li>Image: A start of the start of the start of</li></ul> | ✓           | ✓                                                                                                    |

### 1.3 Installation

Die Installation von go1984 ist auch für den ungeübten Anwender in wenigen Minuten zu erledigen. Um die Installation zu starten, klicken Sie bitte eines der folgenden Icons an :

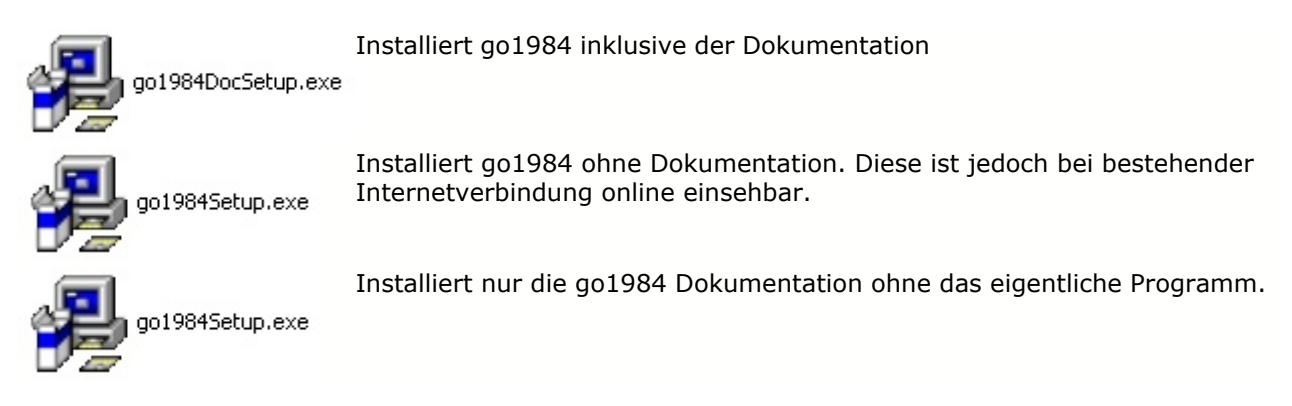

Bitte bestätigen Sie die Installation mit einem Mausklick auf den "Ja" Button.

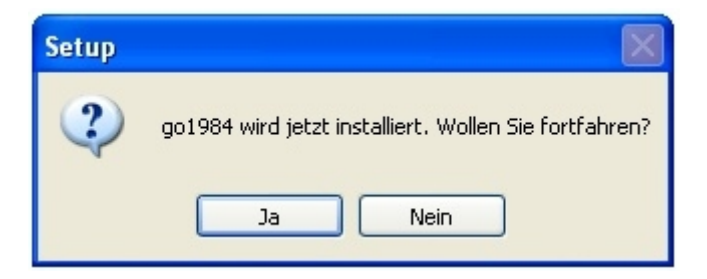

Sie werden nun Schritt für Schritt durch die Installation von go1984 geführt. Sie können die Standardvorgaben übernehmen und jeweils durch einen Mausklick auf den "Weiter >" Button fortfahren.

6

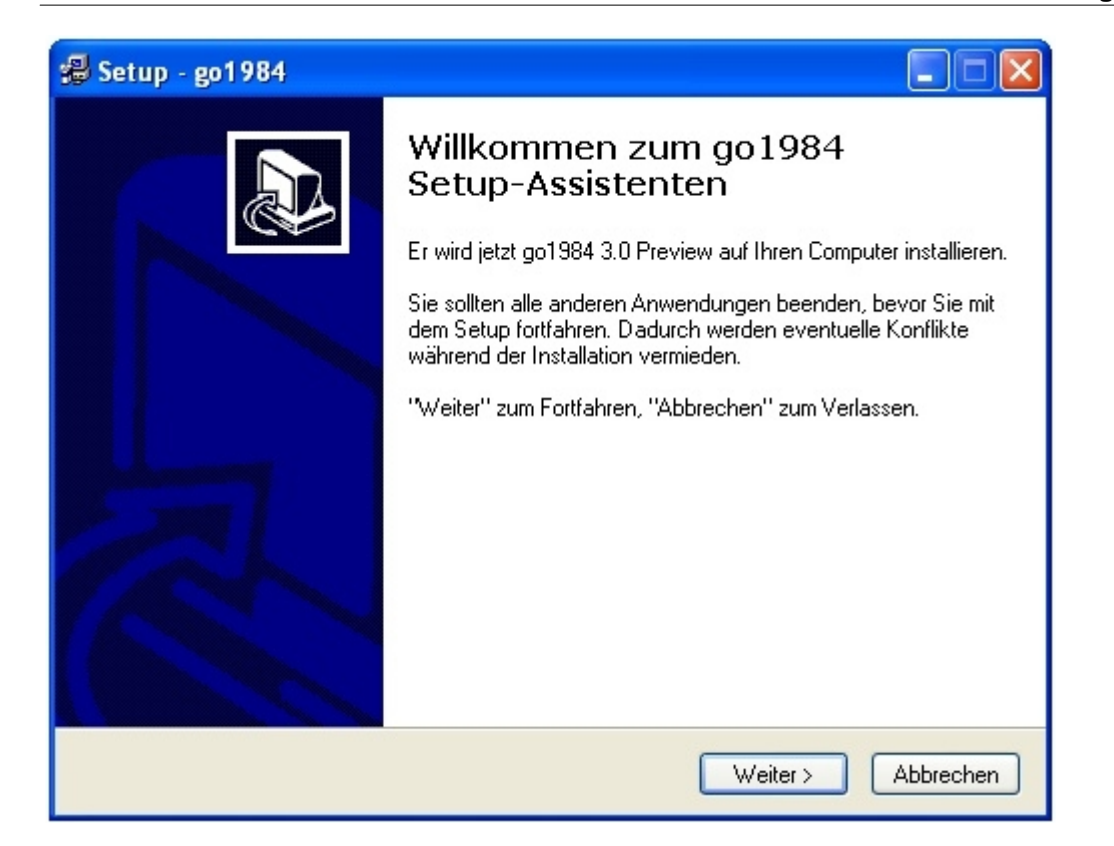

Sollten Sie die Installation in ein anderes Verzeichnis oder auf eine andere Festplatte wünschen, haben Sie im folgenden Dialog die Möglichkeit dazu.

| 🕾 Setup - go1984                                                                                              |       |
|----------------------------------------------------------------------------------------------------|-------|
| <b>Ziel-Ordner wählen</b><br>Wohin soll go1984 installiert werden?                                            |       |
| Bitte geben Sie an, in welchen Ordner Sie go1984 installieren wollen, und klicken Sie<br>danach auf "Weiter". |       |
| C:\Programme\go1984                                                                                           |       |
| C:\ Programme Adobe Adobe ADS Ahead Amediadev Amadillo                                                        |       |
| 🥪 c: d1p1                                                                                                    | -     |
| Erforderlicher Speicherplatz: min. 4,6 MB                                                                     |       |
| < Zurück Weiter > Abbre                                                                                       | echen |

Die Installationsroutine legt automatisch in Ihrem Windows Startmenü einen Eintrag mit dem Namen go1984 an. Sollten Sie einen anderen Namen wünschen, können Sie diesen jetzt anpassen.

#### go1984 Anwenderhandbuch

| 📽 Setup - go1984 📃 🗖 🔀                                                                                                    |  |  |  |  |
|----------------------------------------------------------------------------------------------------|--|--|--|--|
| Startmenü-Ordner auswählen<br>Wo soll das Setup die Programm-Verknüpfungen anlegen?                                                                                                    |  |  |  |  |
| Wählen Sie den Startmenü-Ordner, in dem das Setup die Programm-Verknüpfungen<br>anlegen soll, und klicken Sie danach auf "Weiter".                                                                                               |  |  |  |  |
| 1-Step RoboPDF<br>3D GameStudio<br>Acclaim Entertainment<br>Advantage Database Server<br>AGPUtil<br>Auerswald<br>Autostart<br>Borland Delphi 3<br>Borland Delphi 5<br>Btrieve Technologies Database<br>BusinessSkinForm VCL Demo |  |  |  |  |
| <zurück weiter=""> Abbrechen</zurück>                                                                                                    |  |  |  |  |

Alle erforderlichen Einstellungen zur Installation sind nun vorhanden. Ein Mausklick auf den "Installieren" Button schließt die Installation ab und kopiert die benötigten Dateien auf Ihre Festplatte.

| 過 Setup - go1984                                                                                                    |             |
|----------------------------------------------------------------------------------------------------|-------------|
| <b>Installation durchführen</b><br>Setup ist jetzt bereit, go1984 auf Ihren Computer zu installieren.                                       |             |
| Klicken Sie auf "Installieren", um mit der Installation zu beginnen, oder auf "Zurüc<br>um Ihre Einstellungen zu überprüfen oder zu ändern. | k",         |
| Ziel-Ordner:<br>C:\Programme\go1984                                                                                                    | <u> </u>    |
| Startmenü-Ordner:<br>go1984                                                                                                    |             |
|                                                                                                    |             |
|                                                                                                    | 2           |
|                                                                                                    | <u>&gt;</u> |
| < Zurück Installieren A                                                                                                    | bbrechen    |

Die Installation von go1984 ist nun abgeschlossen. Ein Mausklick auf den "Fertigstellen" Button beendet die Installationsroutine. Wahlweise können Sie danach go1984 direkt starten lassen.

8

| ;∉ Setup - go1984 |                                                                                                    |
|-------------------|----------------------------------------------------------------------------------------------------|
|                   | Setup hat die Installation von go1984 auf Ihren Computer<br>abgeschlossen. Die Anwendung kann über die installierten<br>Programm-Verknüpfungen gestartet werden.<br>Klicken Sie auf "Fertigstellen", um das Setup zu beenden.<br>☑ go1984 starten |
|                   | Fertigstellen                                                                                                    |

### 1.4 Programmstart

10

Sie können go1984 nach der Installation auf verschiedene Arten starten.

### 1. Start über die Windows Schnellstartleiste

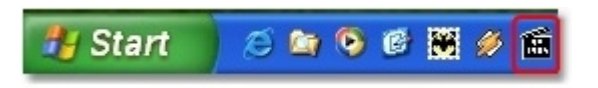

### 2. Start über den Desktop

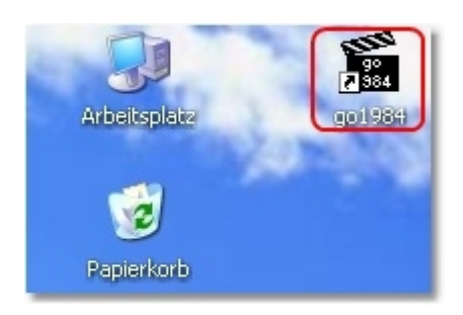

### 3. Start über das Startmenü

Wählen Sie dazu : Start->Programme->go1984->go1984

#### 4. Autostart

Soll go1984 nach dem Starten Ihres PC's automatisch gestartet werden, aktivieren Sie bitte die im folgenden Bild angegebene Option.

|                                                                                                    | go 1304 [ UNIXEDIS LEVED                                                                                                    |
|----------------------------------------------------------------------------------------------------|----------------------------------------------------------------------------------------------------|
| <ul> <li>Administrator</li> <li>Kameras</li> <li>Meine Kameras</li> <li>Meine Kamera</li> <li>Meine Kamera</li> <li>Aufnahme</li> <li>Aufnahme</li> <li>Meine Kamera</li> <li>Meine Kamera<td>Startverhalten       Http Proxy       SMTP Einstellungen       Szenen         go1984 minimiert starten         go1984 automatisch starten, wenn Windows starte         WinAqua         Skin auswählen</td></li></ul> | Startverhalten       Http Proxy       SMTP Einstellungen       Szenen         go1984 minimiert starten         go1984 automatisch starten, wenn Windows starte         WinAqua         Skin auswählen |

#### Hinweis :

Die meisten Windows Programme werden komplett beendet, wenn Sie das Programmfenster schließen. go1984 hingegen wird nur ausgeblendet und läuft im Hintergrund weiter. Während der gesamten Laufzeit des Programmes sehen Sie in der Taskleiste im Bereich der Uhr das go1984 Symbol, mit dem Sie das Programm komplett beenden oder auch wieder in den Vordergrund holen können. Ein Klick mit der rechten Maustaste auf dieses Icon öffnet das entsprechende Menü.

© 2000-2005 logiware gmbh

| go1984 | 11 |
|--------|----|
|        |    |
|        |    |

Anzeigen Verbergen Beenden

DE < 🌆 🖉 💻 👂 🟓 💽 🤊 🎆 15:39

# 1.5 Lizenzschlüssel eingeben

12

Nach der Installation von go1984 läuft das Programm im Demobetrieb. Damit go1984 zeitlich unlimitiert und ohne Funktionseinschränkungen funktioniert, müssen Sie die erworbenen Freischaltdaten in die dafür vorgesehenen Felder eingeben.

| 🖃 🔮 Administrator               | Anmelden                |
|---------------------------------|-------------------------|
|                                 | Benutzername            |
| ✓    ✓    ✓    ✓    ✓    ✓    ✓ | Passwort                |
|                                 | Anmelden Abmelden       |
|                                 | Freischaltdaten         |
|                                 | Name: Not registered    |
|                                 | Ort: Not registered     |
|                                 | Lizenzanzahl: 0         |
|                                 | Freischattcode eingeben |
|                                 |                         |

Achten Sie bitte darauf, die per E-Mail oder per Lizenzkarte erhaltenen Daten exakt zu übertragen.

|                                                 | Register                                                                                                    |                                                            | 0000          |
|-------------------------------------------------|----------------------------------------------------------------------------------------------------|------------------------------------------------------------|---------------|
|                                                 | Freischalte                                                                                                 | en/Kaufen                                                  |               |
| go1984 muss<br>folgenden Lin                    | ach der 30 Tage Testphase regis<br>, um eine sichere Bestellung durc                                        | triert werden. Klicken<br>hzuführen.                       | Sie auf den   |
| http://www.g                                    | <u>1984.de</u>                                                                                              |                                                            |               |
| Nach der Bes<br>EMail-Adresse<br>Registrierungs | ellung wird Ihnen der Freischaltco<br>geschickt. Geben diesen Code zu<br>Jaten ein, um die Freischaltung ab | de an die angegeben<br>Isammen mit Ihren<br>Izuschliessen. | e             |
|                                                 | go1984 3.0 (                                                                                                | Build 3.0.0.0)                                             |               |
| Name                                            |                                                                                                    |                                                            |               |
|                                                 |                                                                                                    | 👝 🗏                                                        | Fingerabdruck |
| Ort                                             |                                                                                                    | ¥                                                          | 8F55-B77D     |
|                                                 |                                                                                                    |                                                            |               |
| Freischaltco                                    | le                                                                                                    |                                                            | ]             |
|                                                 |                                                                                                    |                                                            |               |
|                                                 |                                                                                                    |                                                            |               |
|                                                 | С                                                                                                    | Abbrecher                                                  |               |
|                                                 |                                                                                                    |                                                            |               |

Sollte die Freischaltung nicht erfolgreich sein, kontrollieren Sie bitte nochmal die exakte Eingabe der Daten. In 99,9% aller Fälle sind Tipp- oder Übertragungsfehler die Ursache dieser Fehlermeldung.

## 1.6 Grundkonfiguration

Um go1984 sinnvoll betreiben zu können, werden eine oder mehrere Bildquellen benötigt. Als mögliche Bildquellen kommen in Frage :

- IP-Kameras
- Capture-Karten und TV-Karten
- Webcams (USB)

In diesem Abschnitt erfahren Sie, wie Kameras oder andere Bildquellen in go1984 integriert werden können. Weiterhin werden die Konfiguration der Aufnahme, die Funktion der integrierten Bewegungserkennung und die Alarmierungsoptionen besprochen. Wir gehen dabei von einem "typischen" Anwendungsfall aus, der mit den vordefinierten, automatischen Einstellungen des Programmes auskommt.

Sollten Sie darüber hinaus weitere Änderungen oder Optimierung an go1984 vornehmen wollen, möchten wir Sie auf den Abschnitt "Weitere Einstellungen" verweisen.

14

### 1.6.1 Kamera hinzufügen

### 1.6.1.1 IP-Kamera

Um eine IP-Kamera hinzuzufügen, wählen Sie bitte im go1984-Explorer den Eintrag "IP-Kameras" aus.

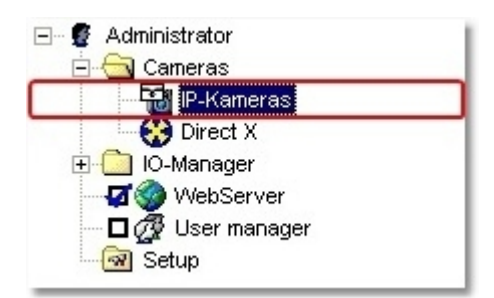

Ein Mausklick auf den Button "Kamera hinzufügen" zeigt Ihnen die Auswahl der unterstützen Kameratypen.

| 🖃 🦉 Administrator                                                                                                    | Kamera hinzufügen 🔹 |                   |           |
|----------------------------------------------------------------------------------------------------|---------------------|-------------------|-----------|
| P-Kameras<br>Oriect X                                                                                                    | Axis                | • (urzbezeichnung | Autostart |
| ⊡ IO-Manager     □     □     □     □     □     □     □     □     □     □     □     □     □     □     □     □     □     □     □     □     □     □     □     □     □     □     □     □     □     □     □     □     □     □     □     □     □     □     □     □     □     □     □     □     □     □     □     □     □     □     □     □     □     □     □     □     □     □     □     □     □     □     □     □     □     □     □     □     □     □     □     □     □     □     □     □     □     □     □     □     □     □     □     □     □     □     □     □     □     □     □     □     □     □     □     □     □     □     □     □     □     □     □     □     □     □     □     □     □     □     □     □     □     □     □     □     □     □     □     □     □     □     □     □     □     □     □     □     □     □     □     □     □     □     □     □     □     □     □     □     □     □     □     □     □     □     □     □     □     □     □     □     □     □     □     □     □     □     □     □     □     □     □     □     □     □     □     □     □     □     □     □     □     □     □     □     □     □     □     □     □     □     □     □     □     □     □     □     □     □     □     □     □     □     □     □     □     □     □     □     □     □     □     □     □     □     □     □     □     □     □     □     □     □     □     □     □     □     □     □     □     □     □     □     □     □     □     □     □     □     □     □     □     □     □     □     □     □     □     □     □     □     □     □     □     □     □     □     □     □     □     □     □     □     □     □     □     □     □     □     □     □     □     □     □     □     □     □     □     □     □     □     □     □     □     □     □     □     □     □     □     □     □     □     □     □     □     □     □     □     □     □     □     □     □     □     □     □     □     □     □     □     □     □     □     □     □     □     □     □     □     □     □     □     □     □     □     □     □     □     □     □     □     □     □     □     □     □     □     □     □     □     □     □     □     □     □ | Intellinet          | •                 |           |
| 🗖 🧑 Benutzerverwaltung                                                                                                    | StarChip            | •                 |           |
| 🔤 Einstellungen                                                                                                    | DLink               | •                 |           |
|                                                                                                    | Collision .         |                   |           |

Nun wählen Sie den gewünschten Kameratyp aus. Es erscheint nun eine Box, in der Sie die IP-Adresse oder den Hostnamen der Kamera angeben müssen. Sollten Sie der Kamera noch keine IP-Adresse zugewiesen haben, lesen Sie bitte in der Dokumentation das Kameraherstellers nach, wie Sie dieses erledigen können.

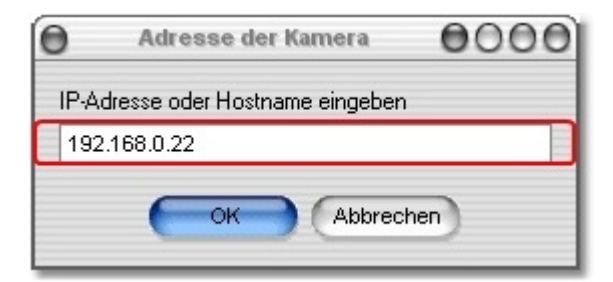

Als nächstes geben Sie der Kamera eine eindeutige Kurzbezeichnung unter der diese dann in go1984 verwendet wird.

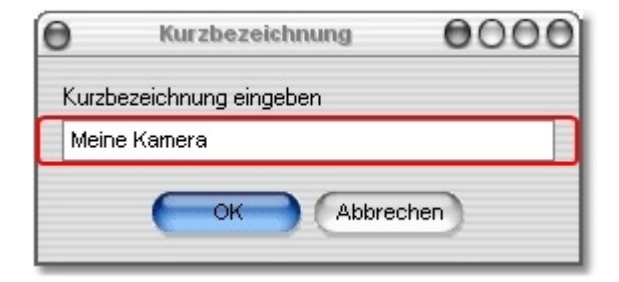

Sollte für die gerade hinzugefügte Kamera eine Authentifizierung notwendig sein, erscheint der folgende Dialog. Geben Sie dort bitte den Benutzernamen und das Paßwort für die Anmeldung an der

16 go1984 Anwenderhandbuch

Kamera ein. Die Standardpaßwörter entnehmen Sie bitte der Dokumentation Ihres Kamerahandbuches.

| 🖯 Kein Zugriffsred | ht! Bitte fragen | n Sie Ihre 🔵 🔵 🔵 🧑 |
|--------------------|------------------|--------------------|
| Benutzername       |                  |                    |
| 1                  |                  |                    |
| Passwort           |                  |                    |
|                    |                  |                    |
| Benutzername (     | und Passwort me  | erken              |
| ок                 |                  | Abbrechen          |
| 1                  |                  |                    |

Die neu hinzugefügte Kamera erscheint nun im Zweig "IP-Kameras" im go1984 Explorer. Die Grundkonfiguration der Kamera ist damit abgeschlossen. go1984 hat die Bewegungserkennung und die Aufzeichnung für diese Bildquelle automatisch aktiviert.

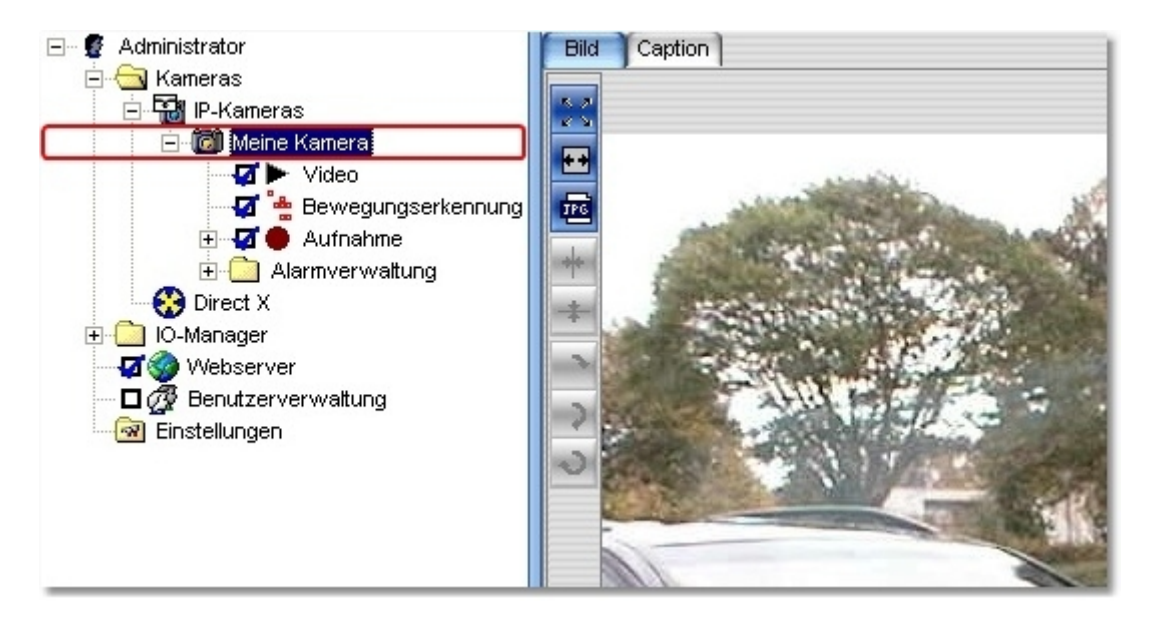

Wie Sie weitere Parameter der Kamera wie z. B. Auflösung, Bildwiederholrate oder Drehung verändern können entnehmen Sie bitte dem Kaptitel "<u>Weitere Einstellungen</u>".

### 1.6.1.2 Webcam (USB)

Um Ihre USB-Webcam in go1984 nutzen zu können installieren Sie bitte zunächst laut Bedienungsanleitung Ihres Kameraherstellers alle hierfür erforderlichen Treiber. Sobald die Kamera unter Windows als DirectX-Gerät zur Verfügung steht, können Sie diese in go1984 einbinden. Dafür ist es zunächst erforderlich die Unterstützung von DirectX zu aktivieren. Markiern Sie hierzu die im Bild angezeigte Option. Beim nächsten Programmstart durchsucht go1984 Ihren Rechner nach vorhandenen DirectX Geräten und zeigt Ihnen diese unter "Direct X" im go1984-Explorer an.

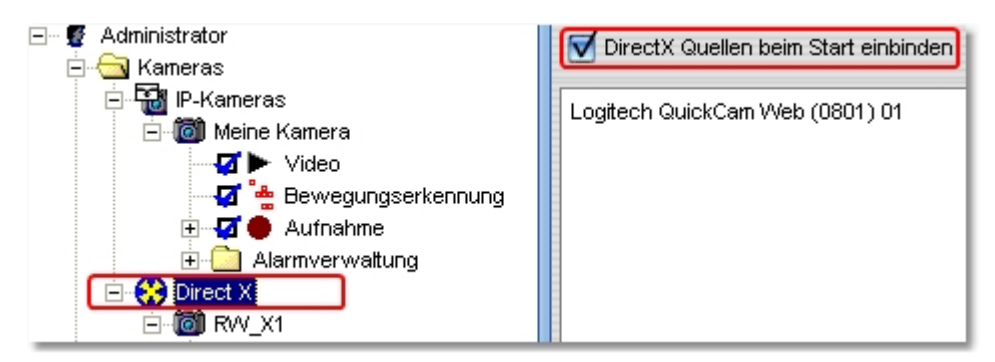

Sie haben nun die Möglichkeit bestimmte Parameter wie z. B. Framerate oder Auflösung zu verändern.

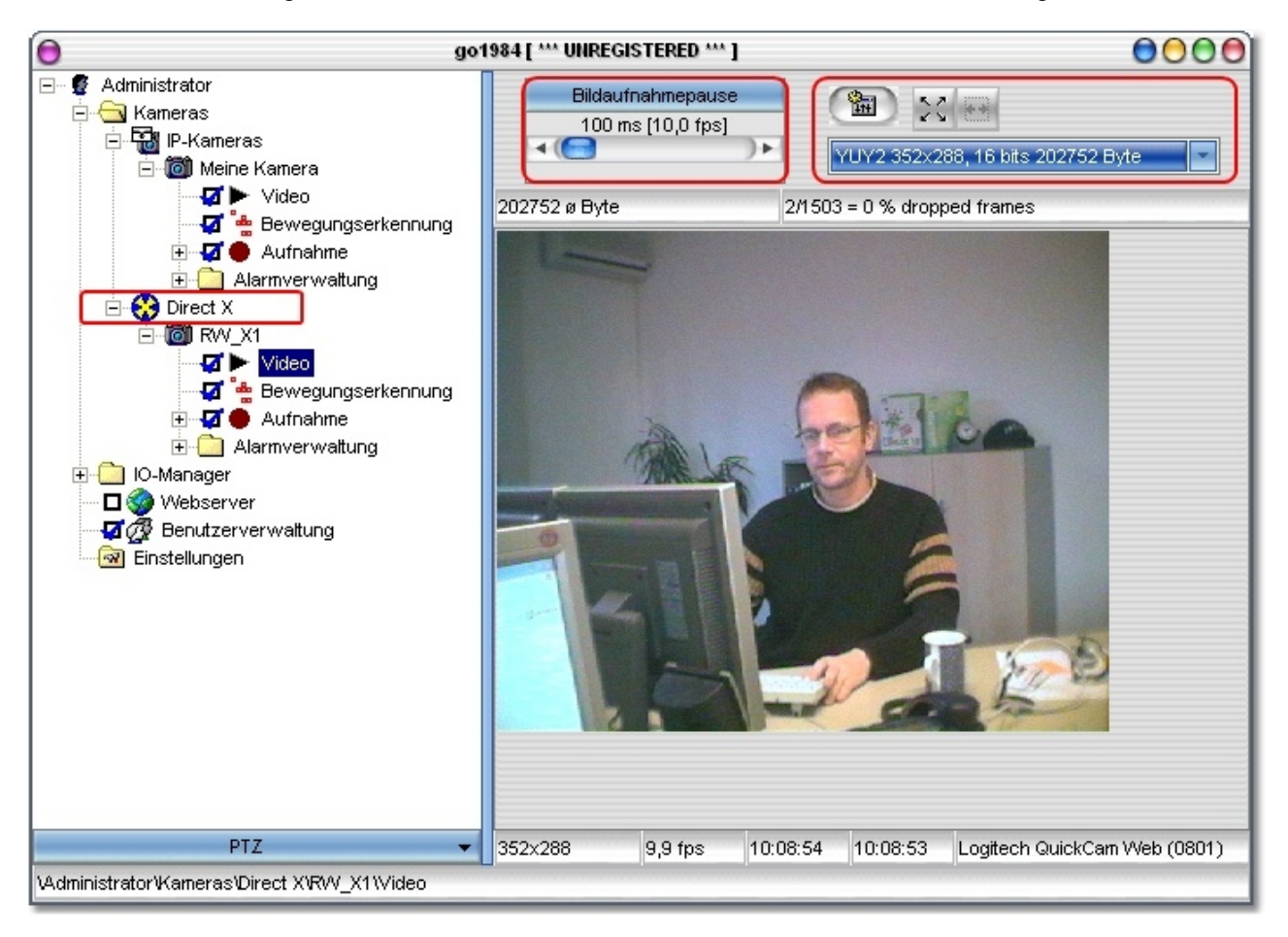

#### 1.6.1.3 Capture-Karte

Capture-Karten werden in den PC eingebaut und wandeln analoge Bildsignale in digitale um. Bauen Sie zunächst die Karte in Ihren PC ein und installieren Sie gemäß der Bedienungsanleitung des Kartenherstellers alle benötigten Treiber. Verwendbar sind die meisten 1-Kanal Capture Karten, die auf dem BT878 Chip basieren. Von Mehrkanalkarten kann in der Regel nur der erste Kanal in go1984 verwendet werden. go1984 unterstützt zusätzlich die folgenden 4-Kanalkarten :

Specta8 von ITuner Videum4400 von Winnov

Wenn Sie Ihre Capture-Karte erfolgreich installiert haben, steht Ihnen diese nun als DirectX Device zur Verfügung. Die weiteren Schritte erfolgen analog der Beschreibung über <u>Webcams (USB)</u>.

### 1.6.2 Aufnahme

Aufzeichungen werden automatisch im go1984-Explorer nach Monaten sortiert unter der jeweiligen Kamera eingefügt. Wenn Sie sich die Aufzeichnungen ansehen möchten, wählen Sie bitte den Eintrag "Aufnahmen" der jeweilgen Kamera im go1984-Explorer aus. Sie sehen dann eine Auflistung aller Monate in den Szenen vorhanden sind.

### Monatsübersicht

Wenn Sie nun einen Monat auswählen, gelangen Sie in die Monatsübersicht. Auf der vertikalen Achse sind die Tage, auf der horizontalen Achse die Tageszeit angeordnet. Jede Szene wird in dieser Übersicht durch eine kleine rote Markierung repräsentiert. Wenn Sie sich mit dem Mauszeiger über diese Markierungen bewegen, sehen Sie eine Schnellvorschau der entprechenden Szene. Ein Doppelklick öffnet die ausgewählte Szene zum Betrachten.

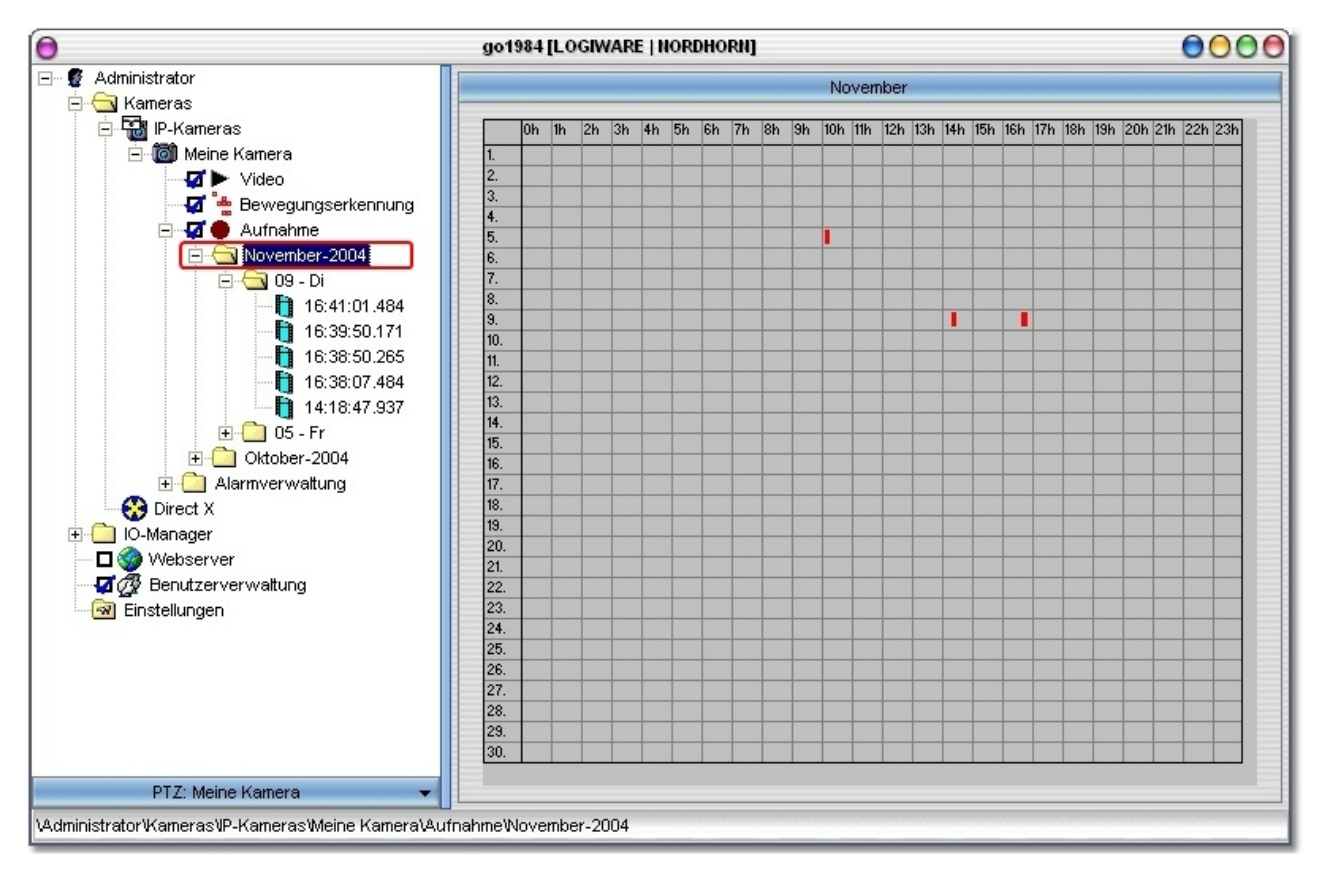

### Tagesübersicht

Wenn Sie sich die Aufnahmen eines bestimmten Tages ansehen möchten, wählen Sie diesen wie dargestellt im go1984-Explorer aus. Sie erhalten dann eine Übersicht der aufgenommenen Szenen des Tages. Auch hier können Sie wieder den Mauszeiger über eine Szene bewegen, um eine Vorschau anzusehen. Ein Doppelklick öffnet die ausgewählte Szene zum Betrachten.

go1984 Anwenderhandbuch

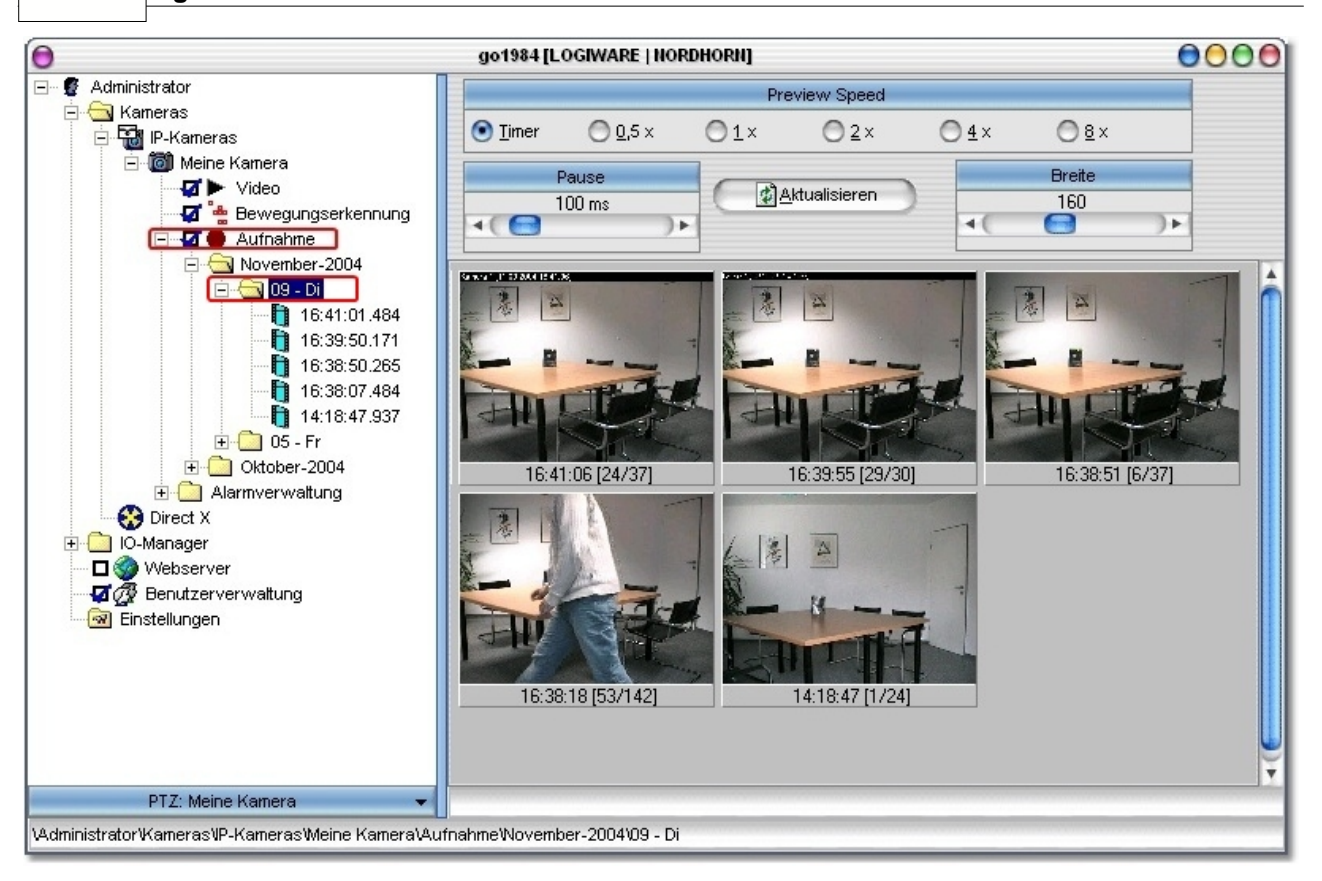

Sie haben zusätzlich die Möglichkeit die Abspielgeschwindigkeit des Vorschaumodus zu beeinflußen und die Breite der Vorschauscenen zu bestimmen.

### 1.6.2.1 Kalkulation des Speicherbedarfes

Eine der häufigst gestellten Fragen ist die Frage nach dem benötigten Festplattenspeicherplatz für die Aufzeichnungen. Grundsätzlich kann man hier keine pauschale Aussage treffen, da es sehr viele entscheidene Faktoren gibt. Dazu zählen unter anderen :

- Anzahl der Kameras (AK)
- Bilder pro Sekunde (FPS)
- Bildgröße (KB)
- Komprimierungsgrad
- Aufzeichnung dauerhaft oder bewegungsgesteuert

Um den groben Bedarf bei einer Daueraufzeichnung abschätzen zu können, bedienen Sie sich der folgenden "Faustformel". Als Bildgröße (KB) können Sie von ca. 25 - 30 kByte ausgehen.

### AK \* FPS \* KB = kByte/Sekunde

Sie erhalten die ungefähre Menge an kByte die pro Sekunde Aufzeichnung benötigt werden. Multipliziert mit 3600 ergibt das die ungefähre Menge, die pro Stunde verbraucht wird.

Bitte beachten Sie, daß go1984 mit seinem intelligenten Ringspeichermanagement bedeutend zu einer effizienten Speicherverwaltung beiträgt. In vielen Fällen ist es ohnehin sinnvoll eine bewegungsabhängige Aufzeichnung zu verwenden, der Speicherbedarf wird dadurch natürlich erheblich verkleinert.

### 1.6.2.2 Speicherplatzverwaltung

go1984 ist mit einem effizienten Ringspeicher ausgestattet. Sie können den vorhanden Festplattenplatz so optimal auf die vorhandenen Kameras aufteilen und stellen damit sicher, daß für neue Aufnahmen immer genügend Speicherplatz zur Verfügung steht. go1984 kann automatisch die ältesten Aufnahmen löschen, wenn das zugewiesene Speicherkontingent erschöpft ist. Außerdem können Sie pro Kamera ein individuelles Aufnahmeverzeichnis wählen.

| 0                                                 | go1984 [LOGIWARE   NORDHORN]                                                             |     |
|---------------------------------------------------|------------------------------------------------------------------------------------------|-----|
| 🖃 🦉 Administrator                                 | Speicherung Szenenerzeugung Pre-/Post Alarm Aufnahme Zugriffszeiträume Miniaturansichten | Log |
| ⊟ 🤄 Kameras                                       |                                                                                          |     |
| Etion IP-Kameras                                  | Aufnahmeverzeichnis                                                                      |     |
|                                                   | C:Programme)go1984_30)Storage)Meine_Kamera                                               |     |
| a 🖕 Bewegungserkennung                            |                                                                                          |     |
| 🕀 🗗 🌒 Aufnahme                                    |                                                                                          |     |
| 📃 ⊡ Alarmverwaltung                               | Szenen automatisch loschen, wehn                                                         |     |
| Direct X                                          | der verwendetete Speicherplatz diesen Wert überschreitet:                                |     |
| Hormanager                                        | Carithaulth                                                                              |     |
| a webserver                                       | 1 00 GBute                                                                               |     |
|                                                   |                                                                                          |     |
|                                                   |                                                                                          |     |
|                                                   |                                                                                          |     |
|                                                   | die Scene älter ist als                                                                  |     |
|                                                   | Alter                                                                                    |     |
|                                                   | 180 Days                                                                                 |     |
|                                                   | <b>▲( 🔤 ) )</b> )                                                                        |     |
|                                                   |                                                                                          |     |
|                                                   | ✓ der freie Festplattenplatz geringer ist als                                            |     |
|                                                   |                                                                                          |     |
|                                                   | Speicherplatz                                                                            |     |
|                                                   | 50,0 MByte                                                                               |     |
|                                                   |                                                                                          |     |
|                                                   |                                                                                          |     |
|                                                   | / sia                                                                                    |     |
|                                                   | ĕ ♥                                                                                      |     |
|                                                   | 1,18 GByte 403,7 MByte n=6 95,1 kByte 1,0 s                                              |     |
| PTZ: Meine Kamera 🗸 👻                             | 704x480 5,0 fps 23:35:46 00:00:00 Axis Camera 213 PTZ [TAxisCamera]                      |     |
| VAdministrator/Kameras/IP-Kameras/Meine Kamera/Au | fnahme                                                                                   |     |

#### 1.6.2.3 Szenenerzeugung

go1984 kann zeitlich zusammenhängende Aufnahmen zu sogenannten Szenen zusammenfassen. Dadurch wird ein späteres Aufinden erheblich erleichtert. Das Prinzip hierfür ist ganz simpel. Wenn zwischen zwei Aufnahmen weniger Zeit als im Feld "Zeitpanne" angegeben vergeht, wird die bereits begonnene Szene fortgeführt. Vergeht jedoch mehr Zeit, wird eine neue Szene angelegt. Außerdem können Sie bestimmen, dass eine neue Szene auch dann angelegt wird, wenn die Szenendatei größer wird als im Feld "Dateigröße" angegeben oder die aktuelle Szene bereits länger, als im Feld "Dauer" angegeben dauert.

| Speicherung Szenenerzeugung) Pre-/Post Alarm Aufnahme Zugriffszeiträume | Miniaturansichten Log |
|-------------------------------------------------------------------------|-----------------------|
| Neue Szene erzeugen wenn                                                |                       |
| 🗹 keine Bewegung für diese Zeitspanne erkannt wurde                     |                       |
| Zeitspanne                                                              |                       |
| 5s                                                                      |                       |
| <( <u></u> ] → () →                                                     |                       |
|                                                                         |                       |
|                                                                         |                       |
| V die aktuelle Szenedatei größer wird als:                              |                       |
| Dateigröße                                                              |                       |
| S50 MB to                                                               |                       |
|                                                                         |                       |
|                                                                         |                       |
|                                                                         |                       |
| 📃 die Szenen länger dauert als:                                         |                       |
|                                                                         |                       |
| Dauer                                                                   |                       |
| 60 min                                                                  |                       |
| 4( 🔛 ) ) ) ) (                                                          |                       |
|                                                                         |                       |
|                                                                         |                       |
|                                                                         |                       |

#### 1.6.2.4 Vor- / Nachalarm

Normalerweise beginnt eine bewegungsgesteuerte Aufnahme immer genau in dem Augenblick, in dem die Bewegung festgestellt wird. Manchmal kann es aber auch sinnvoll sein, die Aufnahme um einige Sekunden vor und/oder nach diesem Ereignis zu erweitern. Stellen Sie dazu einfach in den entsprechenden Feldern die gewünschte Anzahl von Sekunden ein und aktivieren Sie die Funktion über den dazugehörigen Button. go1984 benutzt für diese Funktion den Arbeitsspeicher (RAM) Ihres Rechners. Damit nicht zu viel Speicher reserviert wird, haben Sie die Möglichkeit die Größe auf einen maximal Wert zu beschränken.

| Pre-Alarm Aufnahme               | Post-Alarm Aufnahme |
|----------------------------------|---------------------|
| 2                                |                     |
| Zeit                             | Zeit                |
| 1,0 s                            | 2,0 s               |
| ()                               |                     |
| Max. Größe des Zwischenspeichers |                     |
| 32 MByte                         |                     |
|                                  |                     |
|                                  | 1                   |

#### 1.6.2.5 Zugriffszeitraum

Der Zugriff auf die gespeicherten Aufnahmen kann individuell pro Anwender in der Benutzerverwaltung beschränkt werden. Unter anderem ist es möglich dem Anwender Vollzugriff, keinen Zugriff oder den Zugriff auf einen definierbaren Zeitraum zu gewähren. Hier können Sie die für diese Kamera gültigen Zeiträume einstellen.

| peicherung Szenenerzeugung Pre | Post Alarm Aufnahme (Zugriffszeiträume) Miniaturansichten   Log |
|--------------------------------|-----------------------------------------------------------------|
| Kurzer Zeitraum                |                                                                 |
| 3h                             |                                                                 |
|                                | 77                                                              |
| Mittlerer Zeitraum             |                                                                 |
| 12 h                           |                                                                 |
| •( 🐸                           | ) •                                                             |
| Langer Zeitraum                |                                                                 |
| 24 h                           |                                                                 |
| •( 🔂                           | )+                                                              |

In der Benutzerverwaltung wird dann später nur noch angewählt welcher der Zeiträume für den Anwender gelten soll.

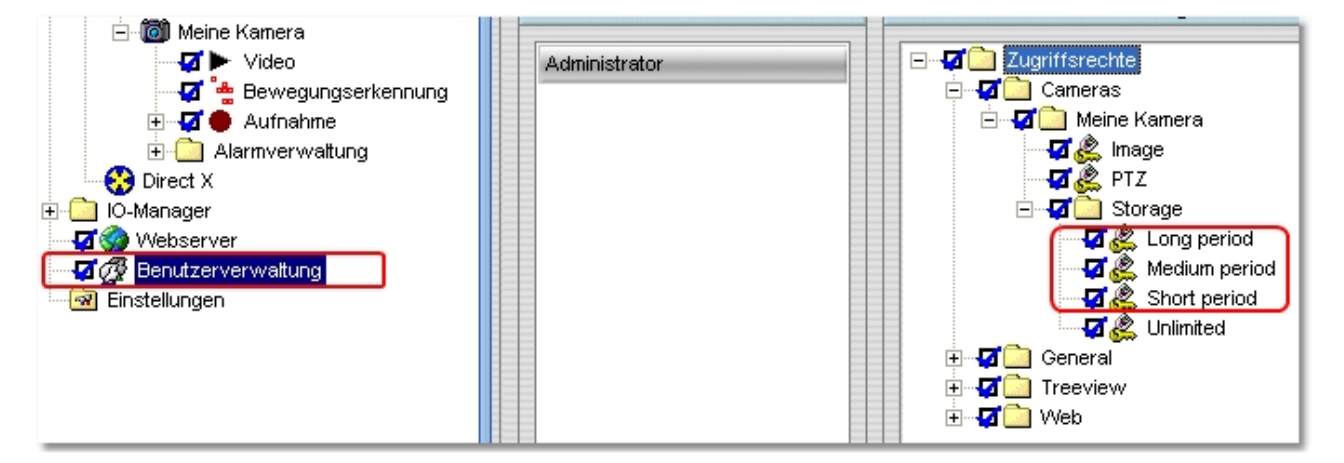

### 1.6.3 Bewegungserkennung

go1984 ist mit einer leistungsstarken, integrierten Bewegungserkennung basierend auf einem optimierten Differenzbildverfahren ausgestattet. Wenn die Bewegungserkennung auslöst wird das sogenannte "Motion"-Signal für diese Kamera aktiviert. Dieses Signal kann verwendet werden, um z. B. die Aufzeichnung zu starten, einen <u>FTP-Upload</u> zu triggern oder einen <u>Alarm</u> auszulösen.

Sie sehen das Livebild der Kamera indem bewegte Bereiche durch rote Rechtecke markiert werden. Sobald der Istwert den eingestellten Schwellwert übersteigt, wird das Bewegungssignal ausgelöst. Der eingestellte Schwellwert (gelb) und der aktuelle Istwert (grün oder rot) werden im Programm durch zwei farbige Balken grafisch dargestellt, um Ihnen die Justage zu erleichtern. Im Falle einer erkannten Bewegung wechselt der Istwert-Balken seine Farbe von grün zu rot. Zusätzlich leuchtet dann auch der Kreis im Feld "Bewegung" rot auf.

Häufig ist es sinnvoll bestimmte Bereiche des Kamerabildes von der Bewegungserkennung unberücksichtigt zu lassen. Dazu können Sie eine beliebige Maske über das Bild zeichnen. Es stehen Ihnen hierzu diverse Hilfsmittel zur Verfügung. Zur Kontrolle wird die Maske halbtransparent auf dem Bild angezeigt.

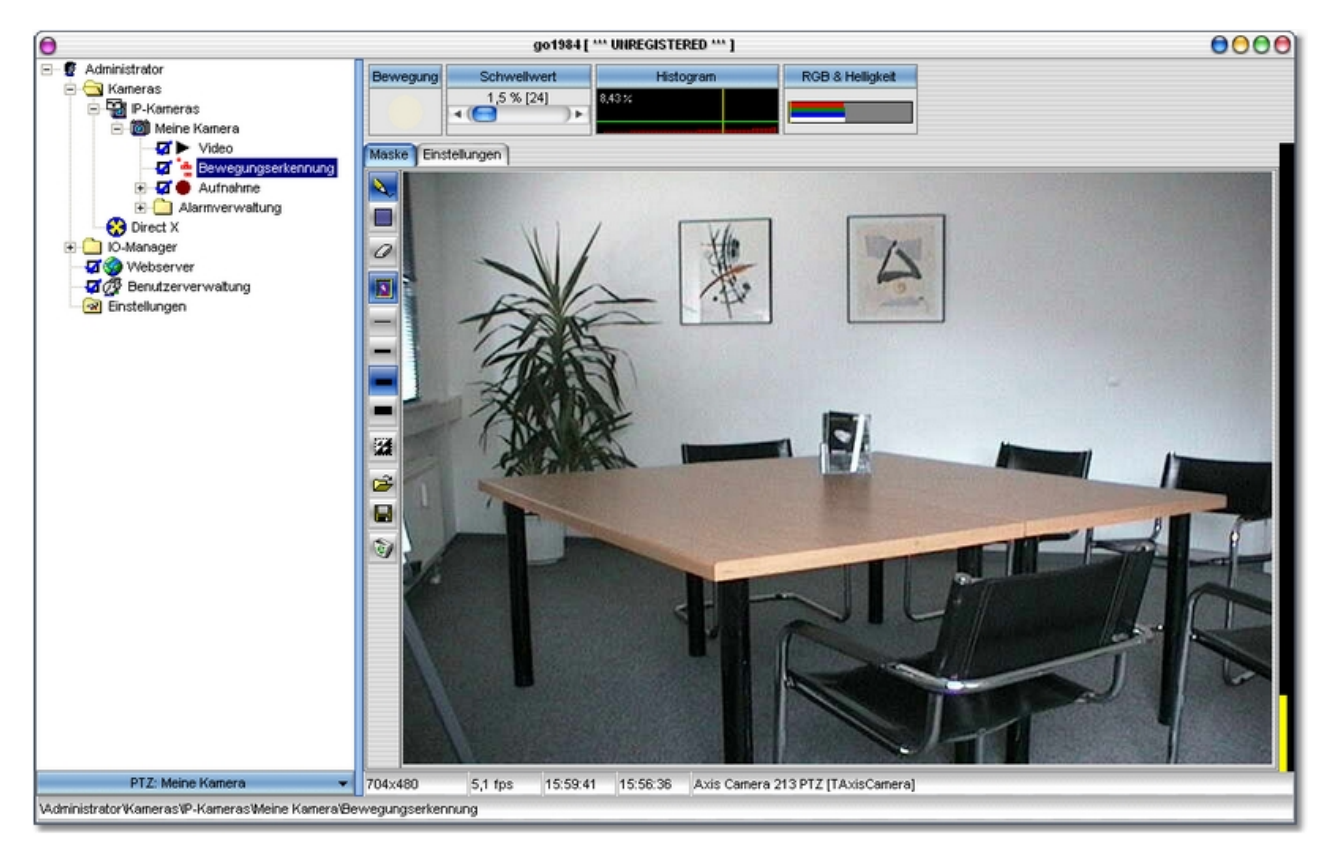

Hilfsmittel zum Zeichnen von Masken :

26

| ð,       | Stift zum Freihandzeichnen von Masken |
|----------|---------------------------------------|
|          | Rechtecktool zum Zeichnen von Masken  |
| 0        | Radiergummi zum Löschen von Masken    |
| 3        | Kamerabild ein- oder ausblenden       |
|          | Strichstärke 1                        |
| -        | Strichstärke 2                        |
| -        | Strichstärke 3                        |
|          | Strichstärke 4                        |
| 1        | Maske invertieren                     |
| È        | Maske laden                           |
| H        | Maske speichern                       |
| <b>B</b> | Maske löschen                         |

Für übliche Einsatzzwecke brauchen die Einstellungen der Bewegungserkennung nicht weiter als oben beschrieben justiert zu werden. Sollten die Standardwerte für Ihren Einsatzzweck nicht perfekt funktionieren hat der Experte auf der Lasche "Einstellungen" weitere zusätzliche Einstellmöglichkeiten.

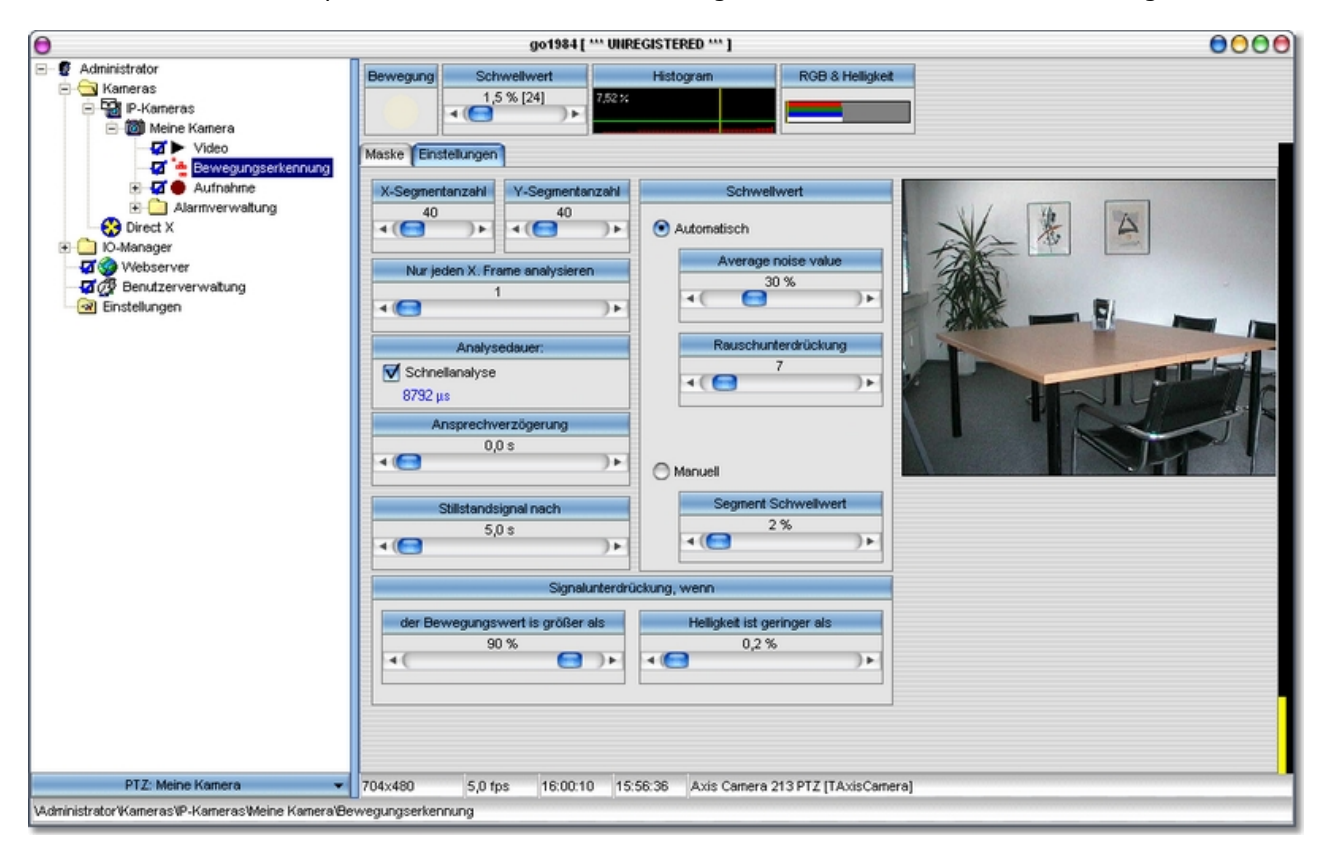

| X-Segmentanzahl<br>Y-Segmentanzahl | Mit den Schiebereglern X und Y kann man die Anzahl der<br>verwendeten Segmente in den jeweiligen Richtungen beeinflussen.<br>Für normale Überwachungsaufgaben kann man die Standardwerte<br>nehmen. In bestimmten Fällen (z.B. technischen Anwendungen)<br>kann es durchaus sinnvoll sein diese Werte zu erhöhen, um den<br>Bewegungsmelder auf sehr kleine Bildbereiche ansetzen zu können. |
|------------------------------------|----------------------------------------------------------------------------------------------------|
| Nur jeden X. Frame analysieren     | Die Bewegungserkennung ist sehr rechenintensiv. Um eine bessere<br>Performance zu erzielen, kann hier bestimmt werden, das nicht<br>jedes Einzelbild analysiert wird.                                                                                                    |
| Analysedauer                       | Standardmäßig ist die "Schnellanalyse" selektiert. Benötigen Sie<br>eine sehr genaue Bewegungserkennung, z.B. für technische<br>Anwendungen, so können Sie das Häkchen wegnehmen. Allerdings<br>benötigt die Bewegungserkennung dann etwas mehr Rechenzeit.                                                                                                    |
| Bewegungswert ist größer als       | Das Auslösen der Bewegungserkennung durch kurzfristig auftretene<br>extreme Lichtänderungen (Einschalten der Raumbeleuchtung, Auto-<br>Iris Justage von Kameras etc.) wird durch diesen Regler<br>unterdrückt.                                                                                                    |
| Helligkeit ist geringer als        | Einige Kameras neigen bei schlechten Lichverhältnissen zu<br>verrauschten Bildern durch die die Bewegungserkennung ausgelöst<br>werden kann. Mit diesem Regler können Sie Bewegungserkennung<br>bei Bildern unterhalb einer definierten Grundhelligkeit abschalten.                                                                                                    |
| Schwellwert automatisch            | go1984 versucht immer die besten Einstellung selbstständig zu ermitteln.                                                                                                    |

### 1.6.4 Alarmierung

go1984 kann Sie im Falle eines Alarms auf diverse Arten darüber informieren. Im einzelnen sind das :

- Versenden einer E-Mail mit oder ohne Bildanhang
- Anrufen einer Telefonnummer und Abspielen einer Audiodatei (ISDN Karte wird benötigt)
- Upload eines oder mehrer Bilder per FTP
- Aufruf eines externen Programmes
- Abspielen einer Audiodatei über eine Soundkarte
- Senden eines Bildes an den go1984-Client per UDP-Broadcast

#### Hinweis :

Alle Arten der Alarmierung müssen erst aktiviert werden. Ein Mausclick auf das Optionsfeld der entsprechenden Option schaltet die entsprechende Funktion ein. Ist die gewünschte Option grau dargestellt, müssen erst noch zwingend erforderliche Einstellungen vorgenommen werden, ohne die ein sinnvoller Betrieb nicht möglich ist. So macht zum Beispiel die Option "Telefonanruf" ohne die vorherige Angabe einer Zielrufnummer keinen Sinn.

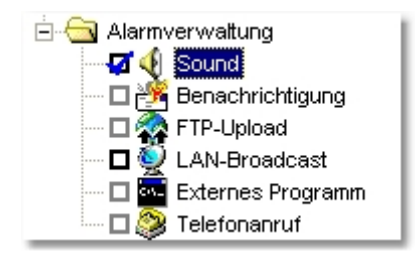

#### 1.6.4.1 EMail

Um überhaupt E-Mails aus go1984 versenden zu können, muß einmalig ein sogenannter SMTP-Server (<u>siehe Referenz</u>) eingetragen werden. Ist dies bereits geschehen, können Sie direkt hier fortfahren.

Wählen Sie den Eintrag "Benachrichtigung" im go1984-Explorer aus. Im Feld Email-Adresse können Sie einen oder mehrere Empfänger (mit Semikolon getrennt) eintragen. Wenn gewünscht können Sie die Betreffzeile anpassen. Die Variable "%Cameraname%" wird automatisch beim Versenden der E-Mail durch den Namen der auslösenden Kamera ersetzt.

| 0                                                                                                    | go1984 [ *** UNREGISTERED *** ]                                                                                                    |      |
|----------------------------------------------------------------------------------------------------|----------------------------------------------------------------------------------------------------|------|
| Administrator     Administrator     Administrator     Administrator     Administrator     Administrator     Administrator     Administrator     P-Kameras     P-Kameras     P-Kamer | Email-Addresse (; trennt mehrere Empfänger) :<br>Betreff:<br>Bewegung erkannt - %Cameraname%<br>Bild anhängen<br>SMTP Einstellungen |      |
|                                                                                                    | 60                                                                                                    |      |
|                                                                                                    | 704x480 5,0 fps 21:50:58 00:00:00 Axis Camera 213 PTZ [TAxisCam                                                                     | era] |
| \Administrator\Kameras\P-Kameras\Meine Kamera\Alar                                                                                                    | nverwaltung'Benachrichtigung                                                                                                    |      |

Um eine zu häufige Alarmierung durch E-Mails zu verhindern, können Sie eine Pausenzeit bestimmen, die zwischen dem Versand von zwei E-Mails verstreichen muß. Klicken Sie dazu auf das Uhr-Symbol und stellen Sie danach die gewünschte Pausenzeit ein.

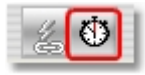

#### 1.6.4.2 ISDN

Im Falle eines Alarms kann go1984 einen Telefonanruf über eine vorhandene ISDN-Karte tätigen. Wird die Verbindung hergestellt, spielt das Programm dem Angerufenen eine frei wählbare Audiodatei vor. Die Telefonnummern tragen Sie bitte als Ziffern ein. Sonderzeichen oder Leerzeichen können die Funktion beeinträchtigen.

Sie können eigene Audiodateien mit dem Windows Tool "Audiorecorder" aufnehmen. Achten Sie dabei bitte darauf, das korrekte Format einzustellen :

- PCM 8,000kHz; 16 Bit; Mono

| ( <mark>0</mark> 94                                                                                                    | o1984 [ *** UNREGISTERED *** ]                                                                                                    |               |
|----------------------------------------------------------------------------------------------------|----------------------------------------------------------------------------------------------------|---------------|
| Administrator     Administrator     Administrator     Administrator     Administrator     Administrator     Administrator     P-Kameras     P-Kameras | Anruf       Log         Telefonnummern         Von dieser Nummer wird angerufen         059217139925         Diese Nummer anrufen:         01721234567         Ansage auswählen         C: \Programme\go1984_30\CapIV\av\Info.wav         Unterstütztes Audio Format:         (PCM 8,000 kHz; 16 Bit; Mono)         CAPI zurücksetzen         Anruf abbrechen |               |
| PTZ: Meine Kamera 🛛 👻                                                                                                    | 704x480 5,0 fps 23:19:38 00:00:00 Axis Camera 213 PTZ  <br>mverwaltung\Telefonanruf                                                                                                    | [TAxisCamera] |
|                                                                                                    |                                                                                                    |               |

Um eine zu häufige Alarmierung durch Anrufe zu verhindern, können Sie eine Pausenzeit bestimmen, die zwischen zwei Anrufen verstreichen muß. Klicken Sie dazu auf das Uhr-Symbol und stellen Sie danach die gewünschte Pausenzeit ein.

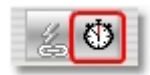

### 1.6.4.3 FTP

Sollen Kamerabilder alternativ zur lokalen Speicherung auch auf einen FTP-Server gesendet werden, muß der folgende Dialog bearbeitet werden.

Zunächst tragen Sie die Zugangsdaten zu Ihrem FTP Server ein :

| FTP Server                   | Domain name oder IP Ihres FTP-Servers, z. B. ftp.online.de                                                                                                    |
|------------------------------|----------------------------------------------------------------------------------------------------|
| Port                         | FTP Port, normalerweise immer "21"                                                                                                    |
| FTP User ID                  | Username für die Anmeldung am FTP-Server                                                                                                    |
| FTP Passwort                 | Paßwort für die Anmeldung am FTP-Server                                                                                                    |
| FTP Verzeichnis              | Unterverzeichnis auf dem FTP-Server in dem gespeichert werden soll                                                                                                    |
| Passiv Modus                 | Falls Ihr FTP-Server nicht im Aktiv-Modus betreiben werden kann, markieren Sie die Option                                                                                |
| Verbindung aufrecht erhalten | Nach dem Hochladen eines Bildes wird die Verbindung zum<br>FTP-Server aufrecht erhalten. Soll die Verbindung jedesmal<br>getrennt werden, deaktivieren Sie diese Option. |

Optional können Sie das Bild vor der Speicherung auf dem FTP-Server auf eine neue Größe skalieren. Aktivieren Sie diese Option und bestimmen Sie die neue Größe des Bildes in den entsprechenden Feldern.

Nun können Sie noch bestimmen, wie die Datei(en) auf dem FTP-Server heißen sollen :

| Einfacher Dateiname              | Der Dateiname entspricht genau dem Namen, den Sie im<br>Eingabefeld eingeben                                                                                                    |
|----------------------------------|----------------------------------------------------------------------------------------------------|
| Zeitstempel Dateiname            | Der Dateiname selbst beinhaltet die Uhrzeit. Hierbei gilt, dass<br>der fixe Teil des Dateinamen in Anführungszeichen stehen<br>muss. Die Formatierung erfolgt nach folgender<br>Aufschlüsselung:<br>yyyy Jahr<br>mm Monat<br>dd Tag<br>hh Stunde<br>nn Minute<br>ss Sekunde<br>zzz Millisekunde                  |
| Nummer-Dateiname                 | Im Eingabefeld gibt man den Anfang des Dateinamens ein.<br>Dem Namen wird automatisch eine Nummer angehängt, die<br>nach erfolgreichem Upload um eins erhöht wird. Erreicht die<br>Nummerierung den eingegebenen Wert, so fängt die<br>Nummerierung wieder bei 1 an. Ältere Bilder werden dann<br>überschrieben. |
| Mit der Endung "*.tmp" hochladen | Sollte es bei Ihrem FTP-Server Probleme beim Upload der<br>Dateien geben, können Sie die Bilder erst mit der Dateiendung<br>".tmp" hochladen lassen. Nach dem erfolgreichen Upload<br>werden die Dateien dann in den eigentlichen Dateinamen<br>umbenannt.                                                       |

| go1984 |  |
|--------|--|
|--------|--|

| 0                                                                                                    | go1984 [ *** UNREGISTERED *** ]                                                                                                    | 0000                                                                                                    |
|----------------------------------------------------------------------------------------------------|----------------------------------------------------------------------------------------------------|----------------------------------------------------------------------------------------------------|
| 🖃 🦉 Administrator                                                                                                    | FTP FTP-Proxy Vorschau Log                                                                                                    |                                                                                                    |
| Kaneras     Kaneras     P-Kaneras     Meine Kanera     Meine Kanera     Aufnahme     Aufnahme     Aufnah | FTP - Serverdaten         FTP Server :       Port :         21         FTP User ID :       FTP Passwort :         FTP Verzeichnis :       /         /       Passiv Modus         Image: Verbindung aufrecht erhalten       Image: Verbindung aufrecht erhalten | FTP-Dateiname         Image: Second system         go1984.jpg         Zeitstempel Dateiname         "go_"yyyy-mm-dd_hh-nn-ss_zzz".jpg"         Nummer-Dateiname ( beispiel000024.jpg )         go1984_ |
| Direct X     O-Manager     O-Manager    | Mit neuer Größe hochladen<br>Breite Höhe<br>Aktiv 320 4 240 4<br>704x480 5,0 fps 22:53:28 00:00:00 Axis Carr                                                                                                    | Mit der Endung "*.tmp" hochladen und nach Upload u                                                                                                    |

Auch hier haben Sie wieder die Möglichkeit durch einen Klick auf das Uhr-Symbol eine Pausenzeit zu bestimmen. Zwischen zwei Übertragungen zur Ihrem FTP-Server muß dann mindestens erst die eingestellte Zeitspanne vergehen, bevor ein neuer Upload gestartet wird.

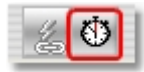

#### 1.6.4.4 Externes Programm

34

go1984 bietet Ihnen die Möglichkeit, im Falle eines Alarm ein externes Programm aufzurufen. Dabei kann das alarmauslösende Bild vorher auf der Festplatte gespeichert werden. Es lassen sich so spezielle Anforderungen realisieren, die go1984 selber nicht erledigen kann.

Zur Konfiguration wählen Sie das auszuführende Programm und die Aufrufart aus. Optional können Sie das alarmauslösende Bild vorher auf der Festplatte speichern lassen. Das Laufwerk und den Ordner hierfür können Sie bestimmen.

| go1984 [ *** UNREGISTERED *** ] 🔵 🔵 🔵 🧶                                                                                                    |                                       |                                 |                                                |                                     |                                |              |
|----------------------------------------------------------------------------------------------------|---------------------------------------|---------------------------------|------------------------------------------------|-------------------------------------|--------------------------------|--------------|
| <ul> <li>Administrator</li> <li>Kameras</li> <li>Meine Kamera</li> <li>Meine Kamera</li> <li>Meine Kamera</li> <li>Meine Kamera</li> <li>Kameras</li> <li>Meine Kamera</li> <li>Kameras</li> <li>Kameras</li> <li></li></ul> | Program<br>Sichtbar<br>Vor Aufri<br>K | nmdatei:<br>V<br>ruf Bild speic | Externes Pri<br>Au<br>'erborgen<br>hern unter: | ogramm aufr<br>ufrufart<br>O Minimi | ufen<br>Test<br>ert OMaximiert |              |
|                                                                                                    | 204×490                               | E O fee                         | 22:22:40                                       | 00.00.00                            | Avia Carraya 242 DTZ IT        | l vioComerci |
| \Administrator∖Kameras\IP-Kameras\Meine Kamera\Alar                                                                                                    | nverwaltung\Exte                      | nes Program                     | 123:22:40<br>hm                                | 00:00:00                            | Axis Camera 213 PTZ [17        | exiscameraj  |

Auch hier haben Sie wieder die Möglichkeit durch einen Klick auf das Uhr-Symbol eine Pausenzeit zu bestimmen. Zwischen zwei Programmaufrufen muß dann mindestens erst die eingestellte Zeitspanne vergehen, bevor ein erneuter Programmaufruf ausgeführt wird.

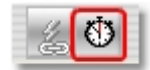

### 1.6.4.5 Sound

go1984 kann im Alarmfall ein beliebiges Audiofile im .wav Format über Ihre Soundkarte abspielen. Wählen Sie einfach über den Dialog eine entsprechende Datei aus.

| go1984 [ *** UNREGISTERED *** ] 🔵 🕘 🕘                                                                                                    |                             |               |          |                             | 0000                    |             |
|----------------------------------------------------------------------------------------------------|-----------------------------|---------------|----------|-----------------------------|-------------------------|-------------|
| Administrator      Administrator      Administrator      Administrator      Administrator      Administrator      Administrator      P-Kameras      Video      Bewegungserkennung      Aufnahme      Aufnahme      Aufnahme      Alarnverwatung      Benachrichtigung      Benachrichtigung      Aufnahme      Aufnahme      Au | C:\Pro                      | gramme\go19   | Sounddat | ei auswähle<br>nds'Motion.w | n<br>/av                |             |
|                                                                                                    | 援 🛈                         |               |          |                             | 1                       |             |
| \Administrator\Kameras\IP-Kameras\Meine Kamera\Alar                                                                                                    | 704×480<br>mverwaltung\Sour | 5,0 fps<br>id | 23:31:31 | 00:00:00                    | Axis Camera 213 PTZ [TA | (xisCamera] |

Erneut haben Sie die Möglichkeit durch einen Klick auf das Uhr-Symbol eine Pausenzeit zu bestimmen. Zwischen dem Abspielen der Audio-Datei muß dann mindestens erst die eingestellte Zeitspanne vergehen, bevor ein erneutes Abspielen erfolgt.

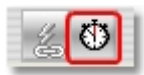

### 1.6.5 Zeitplaner

go1984 bietet Ihnen die Möglichkeit bestimmte Funktionen wie z. B. Aufzeichnen oder Alamierung nur zu bestimmten Zeiten auszuführen. Dazu können Sie beliebig viele Zeitplaner definieren, die Sie dann mit den entprechenden Funktionen verknüpfen können. Um einen neuen Zeitplaner anzulegen, wählen Sie zunächst die Option "Scheduler" im go1984-Explorer.

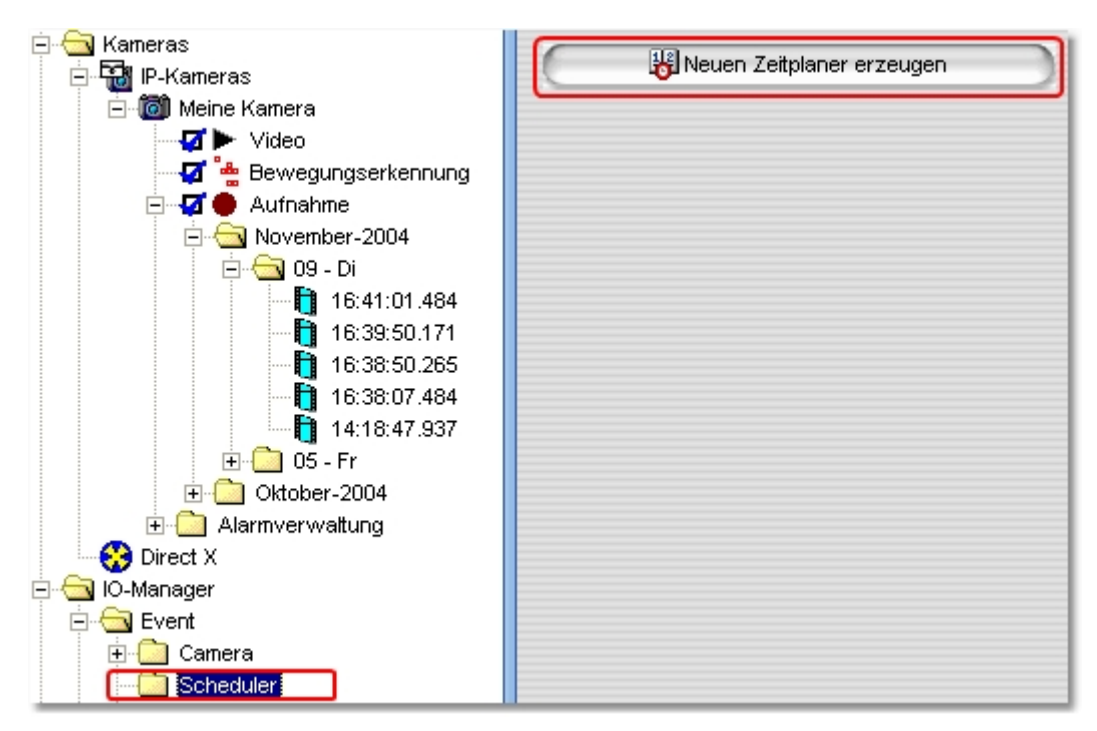

Sie können jedem Zeitplaner einen eindeutigen Namen geben.

| Namen des Zeitplaners eingeben 🔵 🔾 🔵 |
|--------------------------------------|
| Namen des Zeitplaners eingeben       |
| Ausserhalb Öffnungszeiten            |
| OK Abbrechen                         |

Jetzt können Sie für jeden Tag die aktiven und inaktiven Zeiten bestimmen. Markieren Sie dazu einfach mit der Maus (linke Taste gedrückt halten) die gewünschten Zeiten. Die grün markierten Bereiche stellen den aktiven Teil dar. Sie können die Einstellungen eines Tages auf andere Tage per Drag & Drop kopieren. Ziehen Sie dazu einfach mit der Maus die Tagesbezeichung (Montag, Dientag usw.) auf einen anderen Tag. Zusätzlich haben Sie die Möglichkeit den komplett eingerichteten Zeitplaner in eine Datei zu speichern oder zu laden. Das kann bei der Einrichtung mehrerer ähnlicher Zeitplaner hilfreich sein.

36

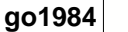

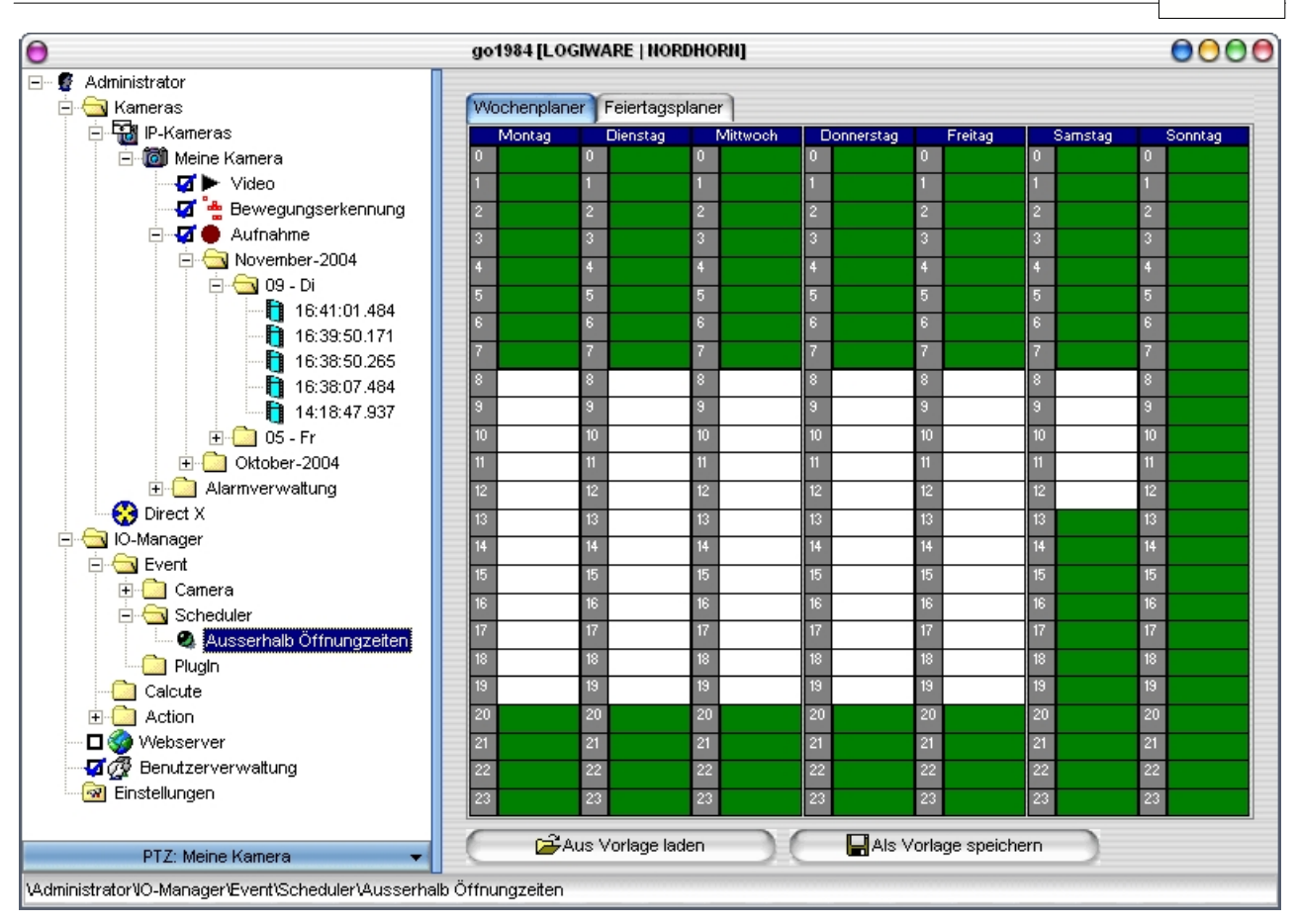

Sie können jetzt verschiedene Funktionen einer Kamera automatisch über den Zeitplaner ein- und ausschalten lassen. Über verknüpfbaren Funktionen ändert sich das Aussehen des Mauszeigers in dieses Symbol : <sup>(1)</sup>. Ein Klick mit der rechten Maustaste öffnet das Verknüpfungsmenü. Über den Eintrag "Event->Scheduler->" können Sie einen der vorhandenen Zeitplaner auswählen, der fortan die gewählte Funktion ein- oder ausschaltet.

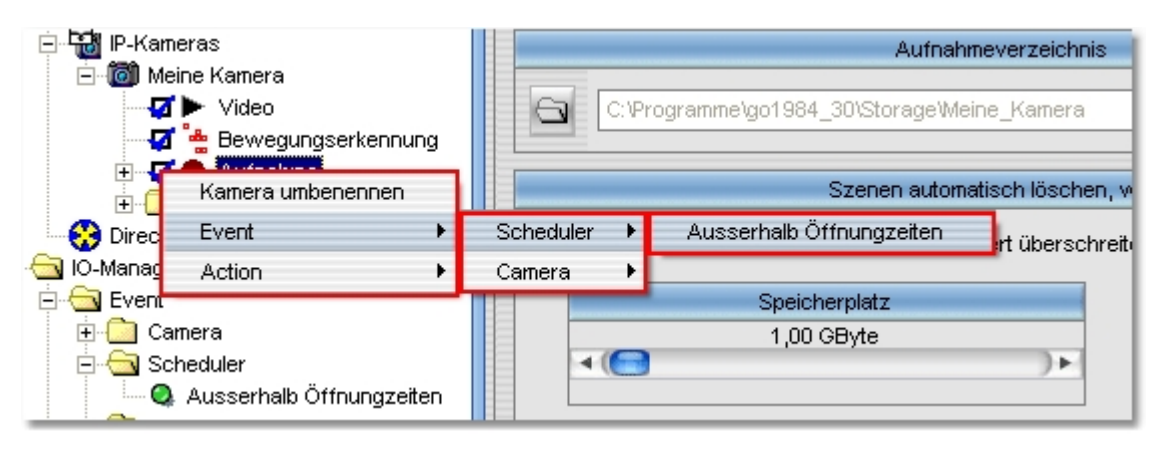

### 1.7 Benutzerverwaltung

38

Die Benutzerverwaltung gibt Ihnen die Möglichkeit, individuelle Berechtigungen für den Zugriff auf die Programmoberfläche, das Webinterface, die Aufzeichnungen und die Steuerung von PTZ-Kameras zu vergeben. Nach der Installation ist die Benutzerverwaltung nicht aktiviert, d. h. es sind alle Funktionen ohne die Eingabe von Username und Paßwort erreichbar. Sie können die Benutzerverwaltung durch einen Mausclick auf das entsprechende Optionsfeld aktivieren.

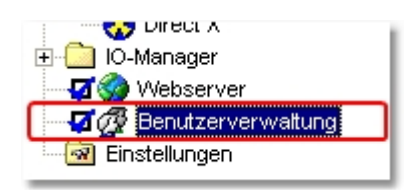

Nach dem Aktivieren der Benutzerverwaltung ist ein Zugriff nur noch mittels eines gültigen Usernamenes möglich. go1984 hat einen vordefinierten, nicht löschbaren Administrator-Account angelegt, der immer alle Zugriffsrechte besitzt. Dieser Account ist zunächst ohne Paßwort verwendbar. Sie sollten aber umgehend ein Paßwort hierfür vergeben indem Sie den Administrator Account modifizieren.

Username : Administrator

Paßwort : [leer]

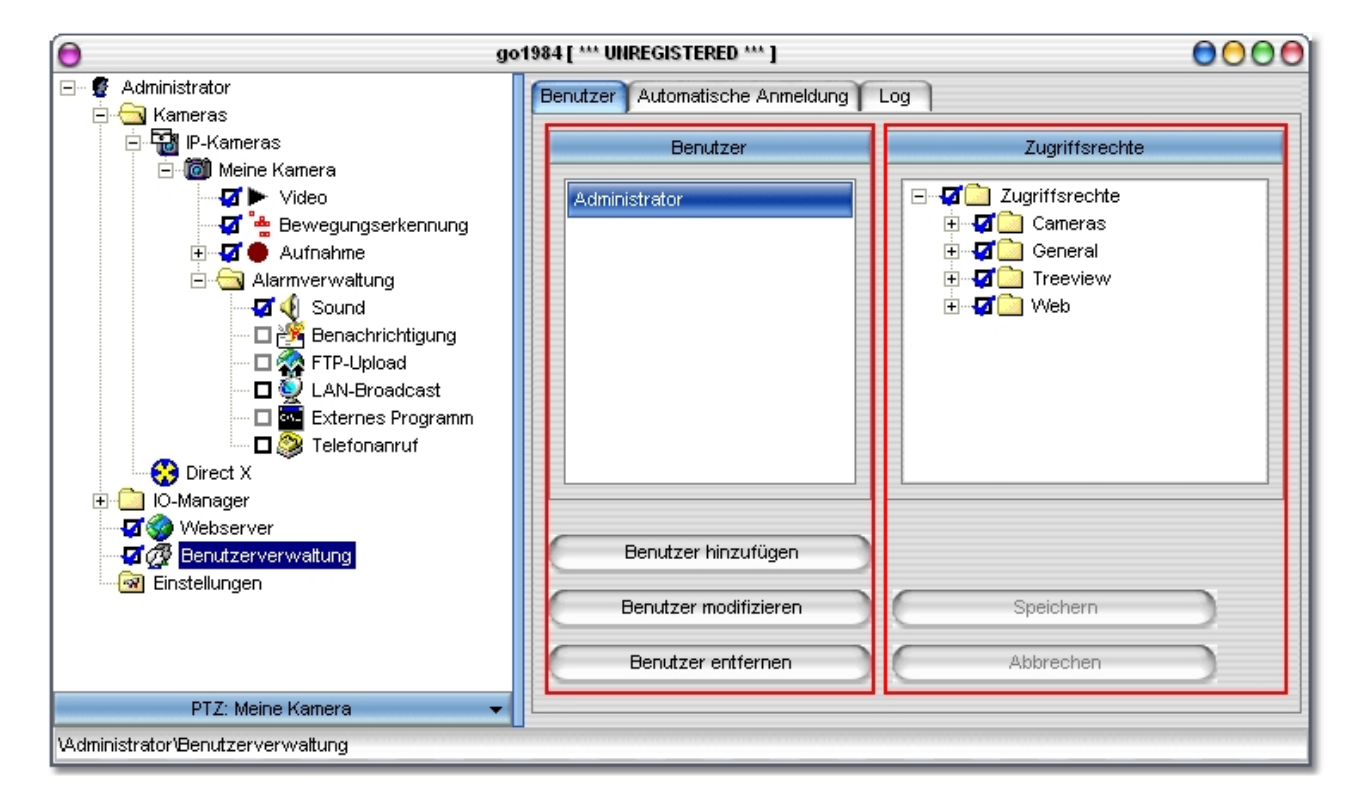

Die Spalte "Benutzer" zeigt Ihnen alle bereits angelegten Benutzer an und gibt Ihnen über die drei Buttons die Möglichkeit, Anwender anzulegen, zu modifizieren oder zu löschen. Beachten Sie bitte, dass ein neu angelegter Benutzer per default mit keinerlei Rechten versehen ist. Um die Rechte eines Benutzers zu ändern, wählen Sie diesen zunächst aus. Danach können Sie in der Spalte "Zugriffsrechte" die gewünschten Optionen zulassen oder sperren. Sie können auch die Rechte mehrere Benutzer in einem Schritt verändern. Wählen Sie dazu zunächst den ersten Benutzer aus, drücken dann die STRG-Taste auf Ihre Tastatur und wählen danach mit der Maus einen oder mehrere weitere Benutzer aus der Liste.

© 2000-2005 logiware gmbh

Die Zugriffrechte unterteilen sich auf die folgenden Bereiche :

| Kameras  | Zugriff auf Live-Bild, PTZ-Steuerung, Aufzeichnungszeitraum             |
|----------|-------------------------------------------------------------------------|
| General  | Löschen von Szenen                                                      |
| Treeview | Zugriff auf IO-Funktionen, Webserver-Einstellungen, Kameraeinstellungen |
| Web      | Zugriff auf die verschiedenen Browser-Ansichten                         |

Vergessen Sie nicht, die geänderten Einstellungen über den Button "Speichern" zu sichern.

### 1.8 Webserver

40

go1984 stellt einen integrierten Webserver zur Verfügung, der via TCP/IP aus lokalen Netzen und dem Internet erreichbar ist. Über diesen Server wird der Zugriff auf die Livebilder und Aufzeichnungen über den Internet Explorer möglich. Die Steuerung von PTZ-Kameras ist ebenfalls möglich. Das besondere daran sind die HTML-Templates, die eine völlig freie Gestaltung in Aussehen und Funktion zulassen. Sie können die mitgelieferten Beispiele verwenden, um diese auf Ihre eigenen Bedürfnisse anzupassen. Die Templates befinden sich im Verzeichnis

#### <InstallDir>\Web

wobei <InstallDir> dem Installationsverzeichnis von go1984 entspricht.

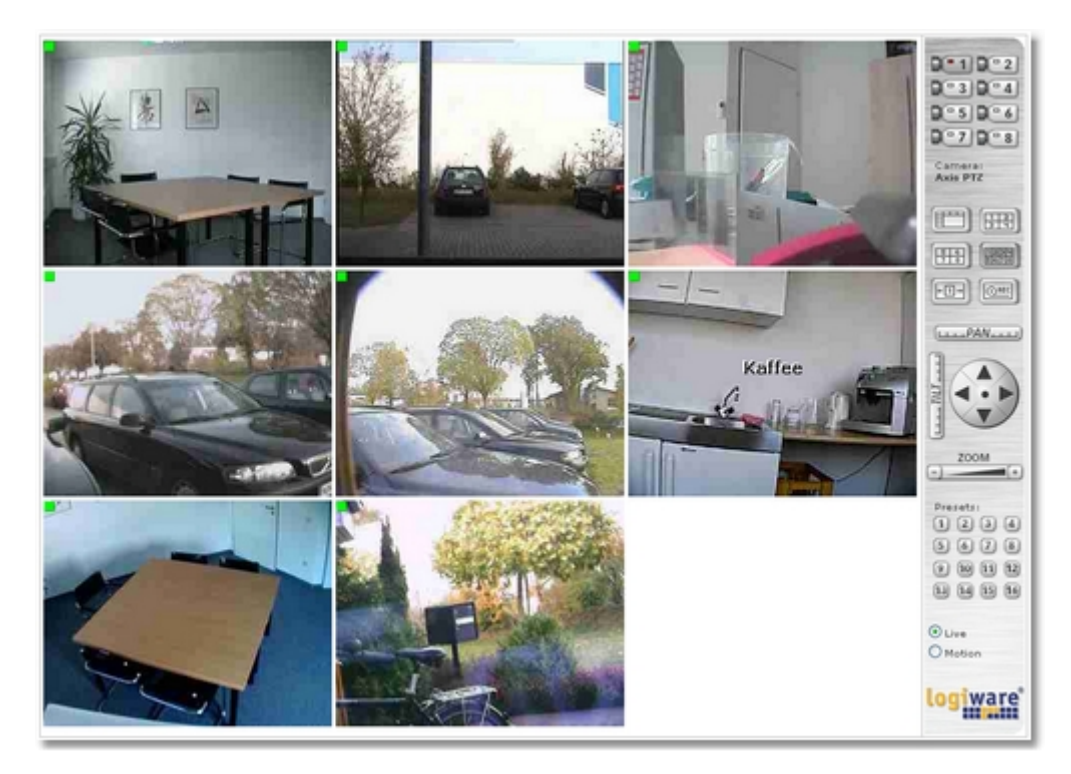

### 1.8.1 Konfiguration

go1984 wird mit vordefinierten Webs ausgeliefert, die über einen Internet Browser aufgerufen werden können. Jedes Web wird in einem eigenen Unterverzeichnis gespeichert. Das Verzeichnis des Stammweb ist einstellbar. Zusätzlich kann die zur Verfügung stehende Bandbreite begrenzt werden. go1984 untersucht die Netzwerkkonfiguration Ihres Rechner und zeigt Ihnen alle IP-Adressen an, auf die der Webserver reagiert. Zusätzlich haben Sie auch die Möglichkeit den Rechner über einen <u>dynamischen Domänennamen</u> über das Internet erreichbar zu machen.

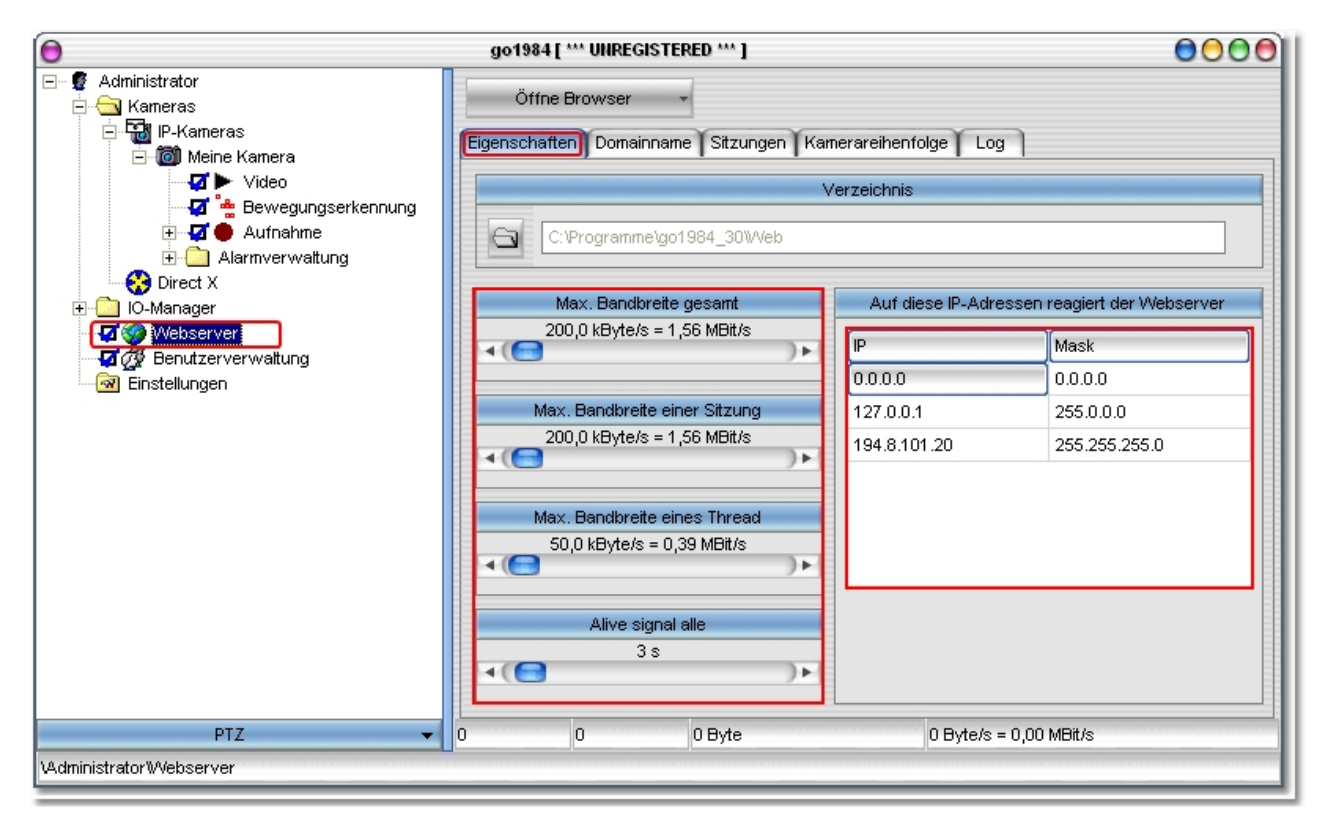

Die Weboberfläche spricht die verfügbaren Kameras über einen sogenannten Index an. Dabei handelt es sich im eine fortlaufende Nummer mit der Sie bestimmen können in welcher Reihenfolge die Kameras in der Weboberfläche angezeigt werden sollen.

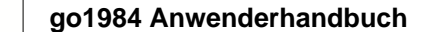

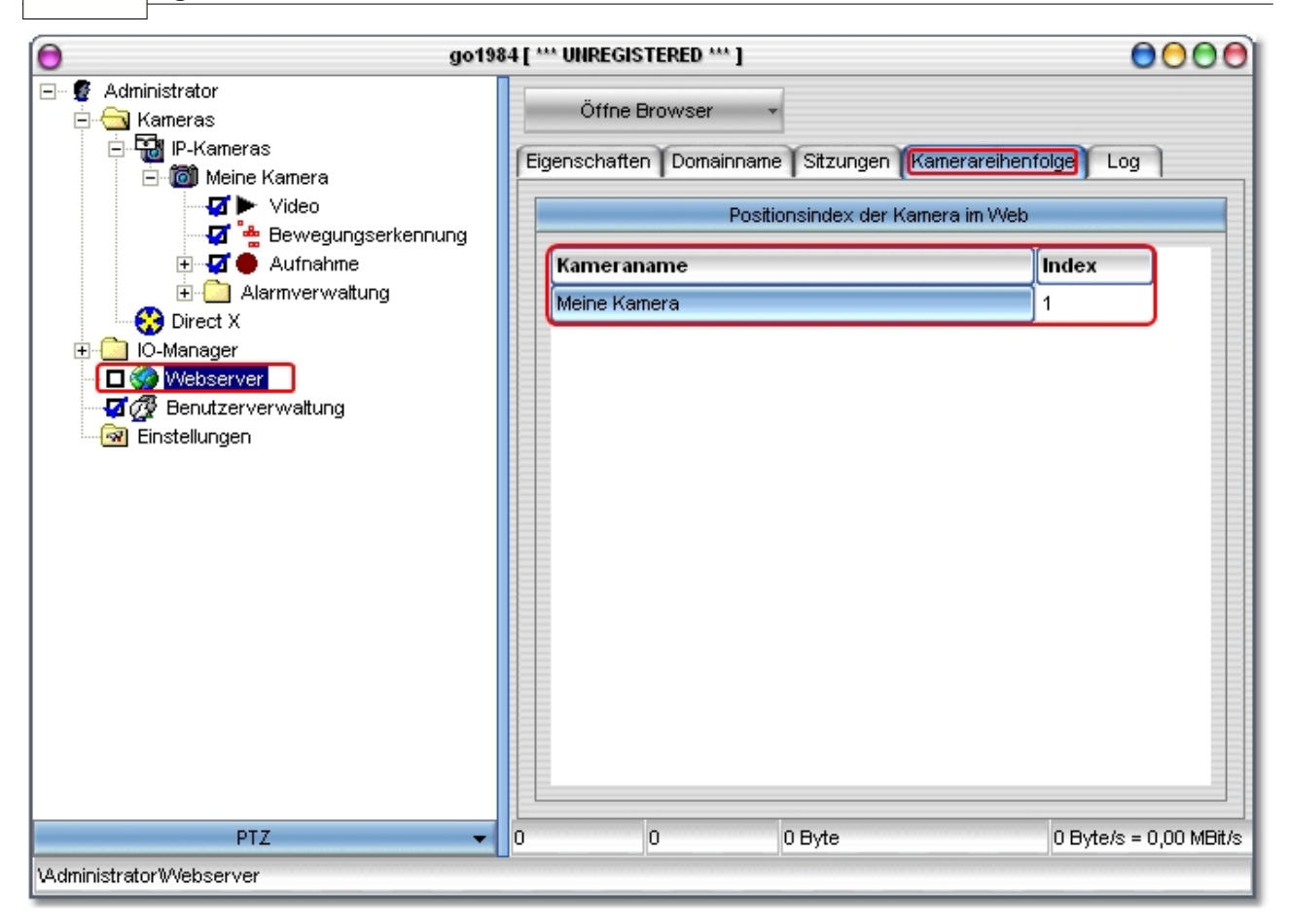

Sie können sich auch Informationen über die gerade aktiven und inaktiven Verbindungen zum Webserver anzeigen lassen. Dabei sehen Sie die Session-ID, die Startzeit, die Zeit bis die Verbindung automatisch bei Inaktivität getrennt wird, den Usernamen uvw.

| Eigenschaften Domainname Sitzungen Kamerareihenfolge Log |                  |                                     |               |         |  |  |
|----------------------------------------------------------|------------------|-------------------------------------|---------------|---------|--|--|
| Länge einer                                              | Sitzungs-ID Abla | ufzeit einer Sitzung bei Inaktivitä | it            |         |  |  |
| 4(                                                       | )• •             | 5 min                               | )+            |         |  |  |
| ID                                                       | Countdown        | Startzeit                           | Benutzer      | Traffic |  |  |
| prxzohpl                                                 | 00:58:44         | 10.11.04 09:16:18                   | Administrator | 95800   |  |  |
|                                                          |                  |                                     |               |         |  |  |

© 2000-2005 logiware gmbh

### 1.8.2 Weboberfläche

Die Weboberfläche können Sie in Ihrem Browser aufrufen, indem Sie folgende Adresszeile verwenden :

http://ip:port/web

Dabei ersetzten Sie bitte :

| ip   | durch die IP-Adresse odern Domänennamen des Rechners, der go1984 ausführt                                                    |
|------|----------------------------------------------------------------------------------------------------|
| port | durch den in der Webserverkonfiguration angegebene Port (Standard $= 80$ )                                                   |
| web  | durch den Verzeichnisnamen des Webs. Als Beispiel vordefiniert sind die Webs<br>• java<br>• activex<br>• javascript<br>• pda |

Die komplette Adresszeile könnte z. B. so aussehen :

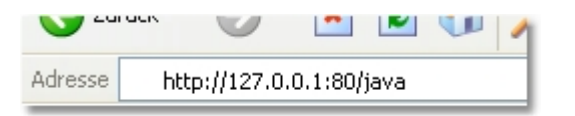

Es wird dann die abgebildete Weboberfläche in Ihrem Browser angezeigt.

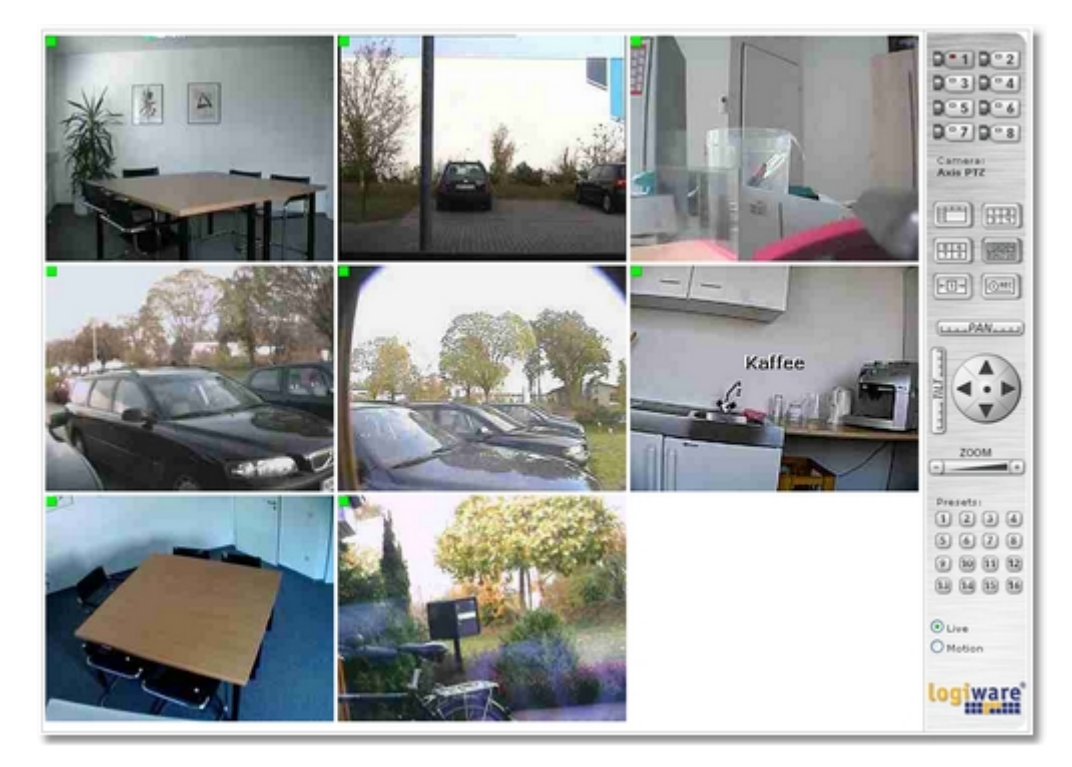

Sollten Sie die <u>Benutzerverwaltung</u> aktiviert haben erscheint vorher noch eine Anmeldmaske, in der Sie eine gültige Username/Paßwort Kombination eingeben müssen.

### Wichtiger Hinweis :

Damit alle Demo-Webs korrekt ausgeführt werden können, ist es erforderlich die Sicherheitseinstellungen Ihres Browser anzupassen. Sollten Sie keine Java-Virtual Machine installiert haben, können Sie diese kostenlos downloaden :

#### http://www.java.com

Wenn Sie die ActiveX basierten Webs nutzen möchten, müssen Sie folgende Sicherheitseinstellungen erlauben :

ActiveX Elemente ausführen, die für Scripting sicher sind ActiveX PlugIns und Steuerlemente ausführen Downloaden von unsignierten ActiveX Steuerelementen Active Scripting

Wenn Sie die Java basierten Webs nutzen möchten, müssen Sie folgende Sicherheitseinstellungen erlauben :

Scripting von Java Applets Active Scripting

### 1.8.3 J2ME Client

Sie können auch mit einem javafähigen Handy, das den MIDP2.0 Standard unterstützt, auf go1984 zugreifen. Insbesondere haben Sie die Möglichkeit

- bewegungsgesteuerte Livebilder zu sehen
- zwischen den einzelnen Kameras umzuschalten
- PTZ-Kameras zu steuern

Ihr Handy muß so konfiguriert sein, daß der PC auf dem go1984 ausgeführt wird, über das Internet erreichbar ist. Sie können hierzu die Verbindungsarten CSD, GPRS oder UMTS nutzen. Sollte Ihr Handy nicht für den Zugriff auf das Internet vorkonfiguriert sein, entnehmen Sie die richtigen Einstellungen bitte dem Handbuch Ihres Mobiltelefones oder sprechen Sie mit Ihrem Netzbetreiber. Weiterhin muß der go1984 Rechner über eine statische IP-Adresse oder einen <u>dynamischen Domänennamen</u> über das Internet erreichbar sein.

Installieren Sie das go1984 Applet gemäß dem Handbuch Ihres Mobiltelefons. Die erforderlichen JAD/JAR Dateien finden Sie im Verzeichnis :

<InstallDir>\web\wap\ota\

<InstallDir> entspricht dem Verzeichnis der go1984 Installation. Nachdem das Applet installiert worden ist, können Sie es direkt starten. Öffnen Sie zunächste den Einstellungsdialog (Settings...).

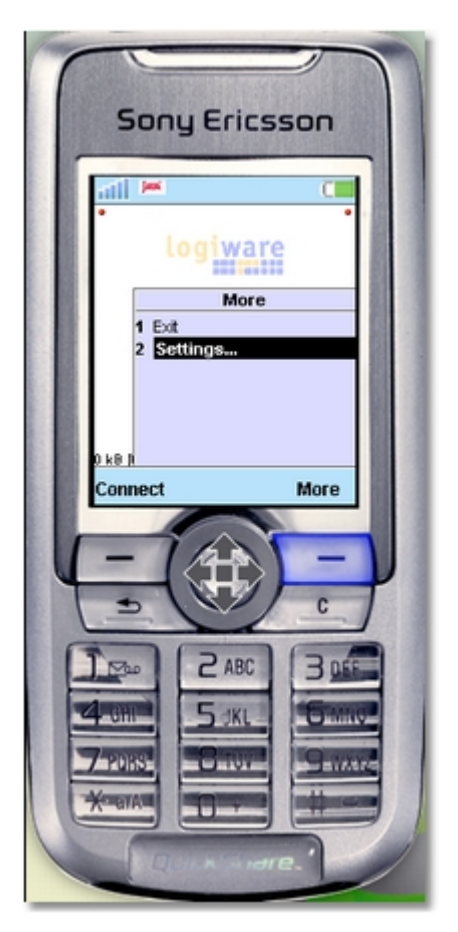

Folgende Felder müssen ausgefüllt werden :

#### go1984 Anwenderhandbuch

| Host           | IP-Adresse oder dynamischer Hostname Ihres go1984 PCs                         |
|----------------|-------------------------------------------------------------------------------|
| Username       | Benutzername, wie in der Benutzerverwaltung festgelegt                        |
| Password       | Paßwort, wie in der Benutzerverwaltung festgelegt                             |
| Bandwith       | Maximale Bandbreite in Byte/Sekunde                                           |
| Startup camera | [Optional] Name der Kamera, die automatisch nach dem Verbinden angezeigt wird |

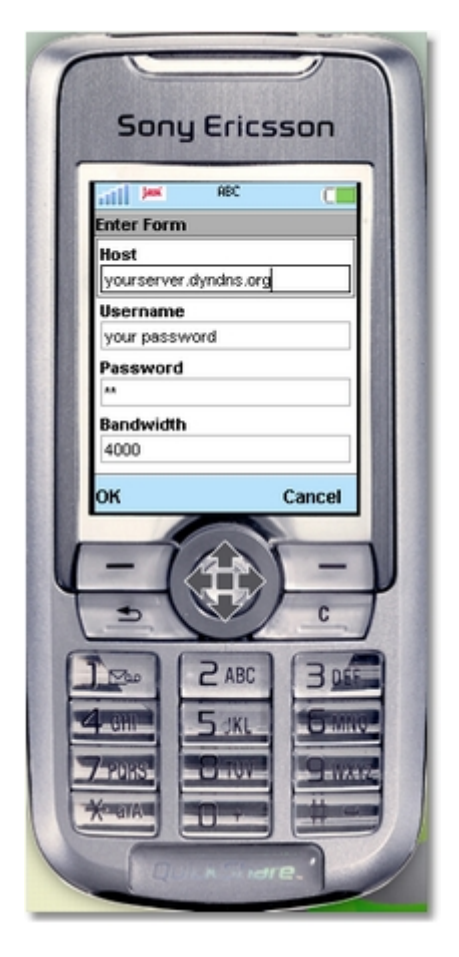

Nachdem Sie die Felder ausgefüllt und bestätigt haben, können Sie durch Drücken der "Connect" Taste die Verbindung zum go1984 Server aufbauen. Sie sehen nun das Kamerabild. Die Verbindung zum Server bleibt bestehen. Aus Kostengründen wird nur bei einer erkannten Bewegung ein neues Bild zum Mobiltelefon gesendet. Durch Drücken der Taste "More/Mehr" wird Ihnen eine Liste der verfügbaren Kameras angezeigt, zu denen Sie auch wechseln können. Ist die ausgewähle Kamera eine PTZ-Kamera, können Sie diese mit Hilfe der Zahlentasten steuern :

| 2 | Oben                                                                                                    |
|---|----------------------------------------------------------------------------------------------------|
| 8 | Unten                                                                                                    |
| 4 | Links                                                                                                    |
| 6 | Rechts                                                                                                    |
| 1 | Auszoomen                                                                                                    |
| 3 | Einzoomen                                                                                                    |
| * | Preset-Modus an/aus. Wenn Sie diese Taste drücken, erscheint im Display unten rechts der Buchstabe "P". Sie können nun mit Hilfe der Zifferntasten 19 vordefinierte Presetpositionen der PTZ-Kamera ansteuern. Drücken Sie die * Taste erneut, können Sie die Steuerung wieder manuell vornehmen. |

| go1984 | 47 |
|--------|----|
|        |    |

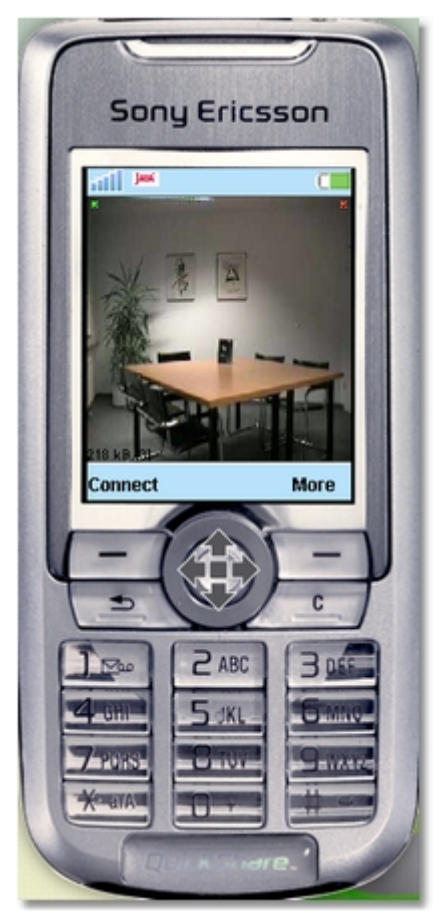

### 1.8.4 DynDNS

48

Damit Sie go1984 auch über das Internet erreichen können, benötigen Sie entweder eine statische Internet IP-Adresse oder einen dynamischen Domänennamen. Diesen können über den Service DynDns.org kostenlos einrichten. Bitte benutzen Sie den folgenden Link zur Einrichtung eines Accounts :

https://www.dyndns.org/account/create.html

Füllen Sie die markierten Felder aus, um einen Account anzulegen. Nach dem Absenden der Formulars erhalten Sie an die angebebene E-Mail Adresse eine Bestätigungsmail. Klicken Sie den darin enthalten Link zum Bestätigen Ihres Accounts an.

### Create Account

Please complete the form below to create your account. You will receive an e-mail containing instructions to hours, you will need to recreate your account.

| Policy Last Modified: May 4, 2004                                                                                                    |  |  |  |  |
|----------------------------------------------------------------------------------------------------|--|--|--|--|
| 1. ACKNOWLEDGMENT AND ACCEPTANCE OF TERMS OF SERVICE                                                                                                    |  |  |  |  |
| All services provided by Dynamic Network Services, Inc. ("DynDNS")<br>are provided to you (the "Member") under the Terms and Conditions<br>set forth in this Acceptable Use Policy ("AUP") and any other<br>operating rules and policies set forth by DynDNS. The AUP comprises |  |  |  |  |
| I have read and agree to the Acceptable Use Policy above: 💌                                                                                                    |  |  |  |  |
| Username                                                                                                    |  |  |  |  |

Your username will be used to login to your account and make changes.

Username:

### E-mail Address

The e-mail address you enter must be valid. Instructions to activate your account will be sent to the e-mail address mail addresses will be removed with no warning. We do not sell our list to anyone. Read more about our <u>privacy p</u>

logitest

test@logiware.de

test@logiware.de

E-Mail Address:

Confirm E-Mail Address:

#### Password

The password you enter will be used to access your account. It must be more than 5 characters and cannot be you

| Password:         | ••••           |            |
|-------------------|----------------|------------|
| Confirm Password: |                |            |
|                   | Create Account | Reset Form |

Sie können sich jetzt mittels Ihrem Username/Paßwort beim Service einloggen, um einen Domänennamen einzurichten.

| User: logitest   | Pass: | •••••              | Login |
|------------------|-------|--------------------|-------|
| <u>Lost Pass</u> | word? | <u>Sign Up Now</u> |       |

Clicken Sie auf den Link "Add Host" in der Zeile :

50

go1984 Anwenderhandbuch

Dynamic DNS (Add Host)

Sie brauchen nun nur noch das Feld Hostname auszufüllen. Wählen Sie einen leicht zu merkenden Hostnamen der möglichst eindeutig ist. Optional können Sie mit Hilfe des markierten Drop-Down Menüs noch eine andere Endung für Ihren Domänennamen auswählen. Alle anderen Felder lassen Sie unberührt und klicken jetzt nur noch auf den Button [Add Host]. Sollte der von Ihnen gewählte Hostname schon vergeben sein wählen Sie bitte einen anderen.

| New Dynamic DNS Host    |                                                                 |  |  |
|-------------------------|-----------------------------------------------------------------|--|--|
| Hostname:               | is-a-geek.net 💌                                                 |  |  |
|                         | For your own domain (eg: yourname.com), use <u>Custom DNS</u> . |  |  |
| IP Address:             | 217.228.81.88                                                   |  |  |
| Enable Wildcard:        |                                                                 |  |  |
| Mail Exchanger (optiona | ): 🔄 Backup MX?                                                 |  |  |
|                         | Add Host Reset Form                                             |  |  |

go1984 kann nun automatisch die Aktualisierung des Domänennamens übernehmen. Geben Sie dazu bitte den von Ihnen gewählten Domänennamen, den Benutzernamen und das Paßwort ein und markieren Sie die Option "DynDNS Domain automatisch aktualisieren". Von nun an können Sie Ihren Rechner auch über den dynamischen Domänennamen aus dem Internet erreichen.

| 0                                                                                                    | go1984 [ *** UNREGISTERED *** ]                                                                                                    | 000                                                                                                    |
|----------------------------------------------------------------------------------------------------|----------------------------------------------------------------------------------------------------|----------------------------------------------------------------------------------------------------|
| Administrator     Administrator     Administrator     Kameras     Bevegungserkennung     Administrator     Video     Administrator     Powegungserkennung     Administrator     Administrator     Administrator     Powegungserkennung     Administrator     Administrator     Administrator     Powegungserkennung     Administrator     Administrator     Administrator     Powegungserkennung     Administrator     Administrator     Administrator     Administrator     Administrator     Administrator     Powegungserkennung     Administrator     Administrator     Administr | go1984 [ *** UHREGISTERED *** ]<br>Öffne Browser<br>Eigenschaften Domainname Sitzungen   F<br>Dieser Webs<br>Domain<br>ihredomain@dyndns.org<br>diesen Domainnamen auch für lokale N<br>DynD<br>VorDNS Domain automtisch aktualisier<br>Benutzername<br>testaccount<br>Passwort<br>***** | Kamerareihenfolge Log<br>verver ist erreichbar unter<br>Port<br>80<br>Netzwerkverbindungen verwenden (anstatt der IP)<br>NS Unterstützung<br>ren<br>Update Intervall<br>15 min |
|                                                                                                    | 09.11.04 14:19:36 -> Check IF<br>09.11.04 14:19:36 -> DynDNS e<br>09.11.04 14:19:35 -> Updating                                                                                                    | Log<br>P<br>error: HTTP/1.1 401 Authorization Requi<br>g ihredomain@dyndns.org                                                                                                 |
| PTZ 👻                                                                                                    | 0 O Byte                                                                                                    | 0 Byte/s = 0,00 MBit/s                                                                                                    |
| \AdministratorWebserver                                                                                                    |                                                                                                    |                                                                                                    |

# 1.9 Bildzentrale

Die Bildzentrale ist ein flexibles Instrument zum Anzeigen von einer oder mehreren Kameras auf einem Bildschirm. Die Anordnung der Kameras werden über sogenannte Views gesteuert. go1984 bringt eine Vielzahl, für verschiedenste Auflösungen passende, Vorlagen mit.

![](_page_50_Figure_3.jpeg)

Zunächstmal müssen Sie eine Ansicht definieren. Dazu wählen Sie aus der Liste der verfübaren Templates das für Sie passende heraus. Ein Doppelklick hierauf erzeugt eine neue Ansicht, der Sie einen eindeutigen Namen geben müssen.

![](_page_50_Figure_5.jpeg)

#### 52 go1984 Anwenderhandbuch

Sie sehen un die neu angelegte Ansicht im go1984-Explorer auf der ein oder mehrere Platzhalter definiert sind, in denen später die Kamerabilder plaziert werden. Um die Platzhalter mit einer Kamera zu verknüpfen, klicken Sie mit der rechten Maustaste darauf. Sie erhalten ein Menü mit der Liste aller verfügbaren Kameras. Wählen Sie eine Kamera aus dieser Liste aus. Zusätzlich haben Sie noch die Möglichkeit, hinter die gesamte Ansicht eine Grafik zu hinterlegen.

![](_page_51_Figure_2.jpeg)

Sie können beliebig viele Ansichten definieren, die Sie dann später auf verschiedenen Bildschirmen gleichzeitig oder auch auf einem Bildschirm nacheinander anzeigen können. Wählen Sie nun den Eintrag "Bildschirme" aus dem go1984-Explorer um so eine Darstellung zu generieren. Klicken Sie zunächst auf den Button "Neuen Bildschirm anlegen". Ein "Bildschirm" kann ein oder mehrer Ansichten enthalten. Fügen Sie aus der Liste der verfübaren Ansichten die gewünschten Ansichten mit Hilfe der Buttons in die Liste der "Ansichten für diesen Bildschirm". Haben Sie mehrere Ansichten hinzugefügt kann go1984 automatisch in einem bestimmten Intervall zwischen diesen umschalten.

|                                                                                                    | L                                                                                                    |  |
|----------------------------------------------------------------------------------------------------|----------------------------------------------------------------------------------------------------|--|
| 0                                                                                                    | go1984 [ *** UNREGISTERED *** ][25]                                                                                                    |  |
| Administrator     Kaneras     Kaneras     Meine Kanera     Molecular Constraints     Molecular Constraints     Molecular Constraints     Meine Ansichten     Meine Ansichten     Meine Ansicht     Meine Bildschirm     Meine Bildschirm     Meine Bildschirm     Meine Constraints     Meine Dildschirm     Meine Dildschirm     Meine Constraints     Meine Dildschirm     Meine Constraints     Meine Dildschirm     Meine Dildschirm     Meine Constraints     Meine Dildschirm     Meine Dildschirm     Meine Constraints     Meine Dildschirm     Meine Dildschirm     Meine Dildschirm     Meine Dildschirm     Meine Dildschirm     Meine Constraints     Meine Constraints     Meine Constrat     Meine Constrat     Meine Constraints     Meine Constrat | Anzeigen Verbergen<br>Verknüpfte Ansichten Position Tastenkürzel Eigenschaften<br>Verfügbare Ansichten Meine Ansicht Meine Ansicht<br>Meine Ansicht |  |
|                                                                                                    | Ansichtumschaltung                                                                                                    |  |
|                                                                                                    | Ansichten automatisch umschalten                                                                                                    |  |
| PTZ                                                                                                    |                                                                                                    |  |
| \Administrator\Bildzentrale\Bildschirme\Mein Bildsc                                                                                                    | hirm                                                                                                    |  |

qo1984

53

In den weiteren Einstellmöglichkeiten "Position", "Tastenkürzel" und "Eigenschaften" können Sie weitere Einstellungen vornehmen.

Ein Klick auf den Button "Anzeigen" zeigt den definierten "Bildschirm" an.

### 1.10 Weitere Einstellungen

### 1.10.1 Kamera

Um weitere Einstellungen einer Kamera zu verändern, wählen Sie diese bitte im go1984-Explorer an. Sie haben nun die Möglichkeit Einfluß auf die Weiterverarbeitung des Bildes zu nehmen.

### Hinweis bei IP-Kameras :

Eine besondere Funktion nimmt der Button 🕮 ein. Solange er aktiviert ist, wird das Original JPeg-Bild der IP-Kameras in go1984 weiterverwendet, Änderungen wie z. B. drehen oder spiegeln sowie das Einfügen von Texten sind dann nicht möglich. go1984 kann so mit der besten Performance betrieben werden. **Wo immer möglich, sollten Sie versuchen bereits die Einstellungen innerhalb der Kamera so vorzunehmen, daß ein nachträgliches Ändern durch go1984 nicht mehr notwendig ist.** Sollte Ihre Kamera dazu nicht in der Lage sein, schalten Sie den 🖼 Button aus und nehmen Sie die Einstellungen in go1984 vor. go1984 Anwenderhandbuch

54

![](_page_53_Figure_1.jpeg)

Sollten Sie eine Beschriftung des Bildes wünschen, können Sie diese über die Registerkarte [Caption] einfügen. Auch diese Funktion ist nur verfügbar, wenn der 🚾 Button nicht aktiviert ist.

| Bild Caption   |                     |
|----------------|---------------------|
|                | Caption             |
| Text           |                     |
| Kamera 1       |                     |
|                | Textposition        |
| 💽 Links        | Mitte Rechts        |
| Gesamtposition | Datum und Uhrzeit   |
| 💽 Oben         | Zum Text hinzufügen |
| O Unten        | mm/dd/yyyy hh:nn:ss |
|                |                     |
| Zeichensat:    | z Farbe             |
| Transparent    |                     |
| <b>F</b>       |                     |

- Bild auf den sichtbaren Bereich ausdehnen (strecken)
- Bildproportionen beibehalten
- Orginalbild der Kamera verwenden (für beste Performance)
- ✤ Bild horizontal spiegeln
- + Bild vertikal spiegeln
- Bild um 90° drehen
- Bild um 180° drehen
- Bild um 270° drehen

Am unteren Bildschirmrand werden noch einige Information zur Kamera angezeigt.

|           | Bildgröße in By | ytes              |                                       |  |
|-----------|-----------------|-------------------|---------------------------------------|--|
| Auflösung | 40157           | Zeitstempel       | Orig Kameratyp Inahmequelle verwenden |  |
| 704×480   | 3,9 fps         | 17:39:32 00:00:00 | Axis Camera 213 PTZ [TAxisCamera]     |  |
|           | Bilder/Sekunde  | E Letzte Beweg    | ung                                   |  |

### 1.10.2 Startverhalten

56

Sie können go1984 minimiert starten lassen. Die Anwendung wird dann zunächst nicht sichtbar sein. Nur das kleine go1984-Programmsymbol wird unten neben der Systemuhr erscheinen. Ein Doppelklick auf dieses Icon öffnet die Oberfläche der Anwendung. Als weitere Option können Sie go1984 automatisch beim Start von Windows mitstarten lassen. Sollte Ihnen der ausgewählte Standardskin nicht gefallen, haben Sie die Möglichkeit einen anderen auszuwählen.

| Administrator     Startverhalter Http Proxy SMTP Einstellungen Szenencache Übersetzung Fehlerprotokoll |
|----------------------------------------------------------------------------------------------------|
| Valueras   Direct X   Io-Manager   Views   Webserver   Iom Einstellungen     Skin auswählen            |
| Administrator/Einstellungen                                                                            |

### 1.10.3 HTTP Proxy

Wenn in Ihrem Netzwerk ein Proxy-Server für das HTTP-Protokol erfoderlich ist können Sie hier die entsprechenden Einstellungen vornehmen. Fragen Sie Ihren Netzwerkadministrator nach den richtigen Einstellungen.

| go1984 |  |
|--------|--|
|--------|--|

| Θ                                                                                             | go1984 [ *** UNREGISTERED *** ][25]                                               |              |
|-----------------------------------------------------------------------------------------------|-----------------------------------------------------------------------------------|--------------|
| Administrator Kameras IP-Kameras Direct X O-Manager Views Views Vebserver Views Einstellungen | Startverhalten Http Proxy SMTP Einstellungen Szenencache Übersetzung Fehlerprotok | α <b>ι</b> ] |
| PTZ 👻                                                                                         |                                                                                   |              |

### 1.10.4 Konfiguration SMTP-Server

Um überhaupt E-Mails aus go1984 versenden zu können muß einmalig ein sogenannter SMTP-Server eingetragen werden. An diesen Server werden die ausgehenden E-Mails übermittelt und letztendlich an den Empänger zugestellt. Die notwendigen Einstellungen zur Konfiguration des SMTP-Server erhalten Sie von Ihrem Provider. Alternativ können Sie diese Daten auch Ihrem E-Mail Programm (Outlook, Outlook Express etc.) entnehmen. Eine Liste der gebräuchlichsten Server finden Sie im <u>Anhang</u>.

In den meisten Fällen reicht es aus, die in der Grafik angezeigten Felder zu füllen. Sollte go1984 trotzdem keine E-Mails versenden können, überprüfen Sie die gemachten Einstellungen oder verwenden Sie testweise die Authentifizierungsmethode "POP3-vor-SMTP". Dazu füllen Sie bitte den

Block "POP3-Zugangsdaten aus".

| 📵 go1984 [ *** UNREGISTERED *** ] 🔵 🕘 🔘 🔘                                                                                                    |                                                                                                    |                                                                                                    |  |  |
|----------------------------------------------------------------------------------------------------|----------------------------------------------------------------------------------------------------|----------------------------------------------------------------------------------------------------|--|--|
| Administrator Kameras P-Kameras P-Kameras | Startverhalten Http Proxy SMTP Einstellungen<br>SMTP-Server :<br>mail.gmx.net<br>SMTP Authentifizierung<br>Authentifizierung benutzen<br>Benutzername<br>ich@gmx.de<br>Passwort | Szenencache Übersetzung Fehlerprotokoll<br>Von Email-Adresse :<br>ich@gmx.de  POP3-Zugangsdaten  POP3 Login vor Mailversand POP3-Server POP3-Benutzername POP3-Benutzername |  |  |
| \Administrator\Einstellungen                                                                                                    |                                                                                                    |                                                                                                    |  |  |

### 1.10.5 Übersetzung

Es besteht die Möglichkeit neue Sprachen für die Oberfläche einzupflegen. Sie sehen eine Tabelle mit den bereits vorhandenen Sprachen.

| C C Administrator                                          | Startverhalten Http Proxy SMTP Einstellungen Szenencache Übersetzung Fehlerprotokoll |                         |           |                                  |                                  |
|------------------------------------------------------------|--------------------------------------------------------------------------------------|-------------------------|-----------|----------------------------------|----------------------------------|
| ⊡ - 🔂 IP-Kameras<br>⊡ - 🔂 IP-Kameras<br>⊕ - 🔞 Meine Kamera |                                                                                      |                         |           |                                  |                                  |
| 🚽 🚱 Direct X                                               | Übersetzung                                                                          |                         |           |                                  |                                  |
|                                                            |                                                                                      |                         |           |                                  |                                  |
| 🚍 🔄 Ansichten                                              |                                                                                      | ID                      | State     | Development                      | English                          |
|                                                            |                                                                                      | CAMERAMANAGER_MSG_EXIS' | Confirmed | already exists                   | already exists                   |
| Ralf1<br>Ralf2<br>Ansichten                                |                                                                                      | FG01984_MSG_CAMDIR      | Confirmed | Cameras                          | Cameras                          |
|                                                            |                                                                                      | FG01984_MSG_DIRECTX     | Confirmed | Direct X                         | Direct X                         |
|                                                            |                                                                                      | FG01984_MSG_IOMMANAGER  | Confirmed | IO-Manager                       | IO-Manager                       |
|                                                            |                                                                                      | FG01984_MSG_IPCAMS      | Confirmed | IP-Kameras                       | IP-Cameras                       |
| 🖉 🖉 Benutzerverwaltung                                     |                                                                                      | FG01984_MSG_MSG_TOOLTIP | Confirmed | (right mouse button for options) | (right mouse button for options) |
|                                                            |                                                                                      | FG01984_MSG_PLEASEMAIL  | Confirmed | Please email this file to        | Please email this file to        |
|                                                            |                                                                                      | FG01984_MSG_PLUGIN      | Confirmed | Video PlugIn                     | Video PlugIn                     |

Wenn Sie eine neue Sprache erzeugen möchten, klicken Sie mit der rechten Maustaste auf eine freie Tabellenspalte. Sie können nun eine vorhandene Sprache als Muster auswählen. Danach erscheint eine Dialogbox, die Sie zur Eingabe der neuen Sprachbezeichnung (z. B. Spanisch) auffordert. Mit Hilfe der bereits vorhandenen Sprachen können Sie nun Zeile für Zeile in die neue Sprache übertragen. Nach Fertigstellung der Übersetzung steht Ihnen die neu eingrichtete Sprache direkt zur Verfügung.

| Übersetzung             |           |                                  |                                  |                                   |                              |  |  |
|-------------------------|-----------|----------------------------------|----------------------------------|-----------------------------------|------------------------------|--|--|
| D                       | State     | Development                      | English                          | German                            | l 🗼                          |  |  |
| CAMERAMANAGER_MSG_EXIS  | Confirmed | already exists                   | already exists                   | existiert bereits                 | Auswählen                    |  |  |
| FGO1984_MSG_CAMDIR      | Confirmed | Cameras                          | Cameras                          | Kameras                           | In die Zwischenablage kopier |  |  |
| FGO1984_MSG_DIRECTX     | Confirmed | Direct X                         | Direct X                         | Direct X                          | Löschen                      |  |  |
| FGO1984_MSG_IOMMANAGER  | Confirmed | IO-Manager                       | IO-Manager                       | IO-Manager                        | Gleich Begriffe angleichen   |  |  |
| FGO1984_MSG_IPCAMS      | Confirmed | IP-Kameras                       | IP-Cameras                       | Entwicklungsumgebung              | Kopiere Sprache von          |  |  |
| FGO1984_MSG_MSG_TOOLTIP | Confirmed | (right mouse button for options) | (right mouse button for options  | English                           | Sprache entfernen            |  |  |
| GO1984_MSG_PLEASEMAIL   | Confirmed | Please email this file to        | Please email this file to        | German                            | In Textdatei exportieren     |  |  |
| GO1984_MSG_PLUGIN       | Confirmed | Video PlugIn                     | Video PlugIn                     | Video PlugIn                      | Aus Textdatei importieren    |  |  |
| GO1984_MSG_SETUP        | Confirmed | Setup                            | Setup                            | Einstellungen                     | Im CSV-Format exportieren    |  |  |
| GO1984_MSG_SUPPORTFILEC | Confirmed | The generated supportfile was a  | The generated supportfile was :  | Die generierte Datei wurde gesp   |                              |  |  |
| GO1984_MSG_USERMANAGE   | Confirmed | User manager                     | User manager                     | Benutzerverwaltung                |                              |  |  |
| GO1984_MSG_VFW          | Confirmed | Video for Windows                | Video for Windows                | Video for Windows                 |                              |  |  |
| GO1984_MSG_VIEWS        | New       | Views                            | Views                            | Views                             |                              |  |  |
| GO1984_MSG_WEBSERVER    | Confirmed | WebServer                        | Webserver                        | Webserver                         |                              |  |  |
| RACTION_MSG_DELAY       | Confirmed | Delay                            | Delay                            | Verzögerung                       |                              |  |  |
| RACTION_MSG_PAUSE       | Confirmed | Please enter time                | Please enter time                | Zeiteingabe                       |                              |  |  |
| RACTION_MSG_VALIDTIME   | Confirmed | Please enter a valid time (hh:mm | Please enter a valid time (hh:mm | Bitte geben Sie eine gültige Zeit |                              |  |  |

# 1.11 Event-Management

go1984 ist mit einem sehr flexiblen Event-Management ausgestattet, das eine individuelle Konfiguration von go1984 erlaubt. Es stehen diverse Ein- und Ausgangssignale zur Verfügung. Diese Signale werden go1984 von Kameras, Zeitplanern oder Plugins zur Verfügung gestellt.

Jedes Eingangssignal kann mit einer oder mehreren Aktionen verknüpft werden. Direkt nach der Installation von go1984 werden die wichtigsten Signale automatisch mit Standardaktionen verbunden. So ist zum Beispiel die Bewegungserkennung mit der Aufzeichnung und den Alarmierungen der jeweiligen Kamera verbunden. Sie haben aber die Möglichkeit diese Verknüpfungen zu verändern.

Folgende Ausgangssignale (Actions) können zur Verfügung stehen (je nach Kameratyp) :

#### - Output1

Über dieses Ausgangssignal kann ein evtentuell vorhandener digitaler Ausgang einer Kamera ein- und ausgeschaltet werden. Damit könnte zum Beispiel ein Türöffner angesteuert werden.

Folgende Eingangssignale (Events) stehen zur Verfügung :

| Signal                                                     | wird aktiv wenn                                                                                                    |  |  |
|------------------------------------------------------------|----------------------------------------------------------------------------------------------------|--|--|
|                                                            |                                                                                                    |  |  |
| - Darkness                                                 | die Helligkeit des Kamerabildes sehr gering ist (siehe<br>Bewegungserkennung->Einstellungen->"Helligkeit ist<br>geringer als") |  |  |
| Error die Kamera einen Fehler meldet oder nicht err<br>ist |                                                                                                    |  |  |
| - Idle                                                     | e zur Zeit keine Bewegung erkannt wurde                                                                                        |  |  |
| - Input1, Input2                                           | der digitale Eingang der Kamera geschlossen wird                                                                               |  |  |
| - Motiondetector                                           | tiondetector eine Bewegung erkannt wurde                                                                                       |  |  |
| - MotionOverload                                           | der Bewegungspegel sehr hoch ist (siehe<br>Bewegungserkennung->Einstellungen->"der<br>Bewegungswert ist größer als")           |  |  |
| - PreRecording                                             | die Voralarmaufzeichung aktiv ist                                                                                              |  |  |
| - Recording                                                | gerade aufgezeichnet wird                                                                                                    |  |  |
| - Zeitplaner                                               | der Zeitplaner im markierten grünen Bereich ist                                                                                |  |  |

| 61 |
|----|
|    |

Im Programm finden Sie die einzelnen Eingangssignale unter dem IO-Manager. Vor den Bezeichnungen der Signale sind LEDs angedeutet. Eine schwarz/grüne LED markiert ein ausgeschaltetes Signal, eine grüne LED ein eingeschaltetes Signal.

![](_page_60_Figure_2.jpeg)

Unter dem IO-Manger können Sie sich die einzelnen Signale der Kameras unter "Event" ansehen. Weiterhin sehen Sie, welches Signal mit welcher Aktion verknüpft ist. Verknüpfungen können Sie

überall dort erstellen, wo der Mauszeiger sich in das folgende Symbol wandelt : Kick mit der rechten Maustaste öffnet das Verknüpfungsmenü. Am folgenden Beispiel soll das Verfahren verdeutlich werden.

#### **Beispiel** :

Der digitale Eingang einer IP-Kamera ist mit einer Türklingel verbunden. Es soll immer dann eine Aufzeichnung erfolgen, wenn ein Besucher den Klingelknopf betätigt. Wählen Sie dazu zunächst im go1984-Explorer die gewünschte Kamera aus und selektieren Sie die Option "Aufnahme".

![](_page_60_Picture_7.jpeg)

Sie sehen nun die Einstellmöglichkeiten für die Aufnahmefunktion von go1984. Im unteren Bereich

finden Sie den Aktionsbutton 💰. Dieser Button ist nach der Installation mit der internen Bewegungerkennung von go1984 verknüpft. Wir ändern nun diese Verknüpfung auf den digitalen Eingang der Kamera. Klicken Sie mit der rechten Maustaste auf den Button, um das Menü zu öffnen. Danach wählen Sie wie im Bild angegeben das Eingangssignal "Input1" aus. Von nun an wird die Aufzeichnung der Kamera gestartet, sobald der Kontakt am digitalen Eingang der Kamera geschlossen wird.

#### go1984 Anwenderhandbuch

| _              |                       | AllNet       | +   |                |
|----------------|-----------------------|--------------|-----|----------------|
| 🗹 der freie Fe | estplattenplatz gerii | Appro        | +   |                |
|                | Speicherpl            | Axis 2100    |     | Error          |
|                | 250,0 MBy             | Axis PTZ     | +   |                |
| - CO           |                       | Conference   | +   | Newimage       |
|                |                       | Door         | +   | Recording      |
|                |                       | Garden       | +   | PreRecording   |
|                |                       | Intellinet   | +   | Motiondetector |
|                |                       | Kaffee       | +   | ldle           |
|                |                       | Starchip     | +   | Darkness       |
|                |                       | Veo          | +   | MotionOverload |
| Trennen 🕨      |                       | Veo Wireless | +   | SceneActive    |
| Event >        | Scheduler 🕨           | Veo XT       | +   |                |
| Action 🔸       | Camera 🕨              | LevelOne     | +   |                |
| Invertiert     |                       |              |     |                |
| 37.82 GByte    | 508.4 MByte           |              | n=2 | 80.2 kByte     |

#### Anmerkung :

62

Beachten Sie bitte, dass Sie das gleiche Eingangssignal auch mit mehreren Aktionen verknüpfen können. So wäre es im obigen Beispiel auch möglich zusätzlich zur Aufnahme noch eine EMail Alarmierung mit dem gleichen Signal auszulösen. Außerdem sind die Signale einer Kamera auch für alle anderen Kameras verfügbar. So könnte im Beispiel auch die Aufnahme aller Kameras über das Eingangsignal einer Kamera gesteuert werden.

# 1.12 Anhang

### 1.12.1 POP3/SMTP-Server

Eine Liste der am häufigsten vorkommenen POP3/SMTP-Server :

| 1und1           | POP3-Server: pop.1und1.com                               |
|-----------------|----------------------------------------------------------|
|                 | SMTP-Server: smtp.1und1.com                              |
|                 | Pop-Kontoname: ptXXXXXX-XXX (Mailbox-Name)               |
| ARCOR           | POP3-Server: pop3.arcor.de                               |
|                 | SMTP-Server: postman.arcor.de (mail.arcor.de)            |
|                 | Pop-Kontoname: Benutzername                              |
| E-PLUS          | POP3-Server: mail.imail.de                               |
|                 | SMTP-Server: mail.imail.de                               |
|                 | Pop-Kontoname: Benutzername                              |
| FREENET         | POP3-Server: pop3.freenet.de                             |
|                 | SMTP-Server: mx.freenet.de                               |
|                 | Pop-Kontoname: benutzername@freenet.de                   |
| GMX             | POP3-Server: pop.gmx.net                                 |
|                 | SMTP-Server: mail.gmx.net                                |
|                 | Pop-Kontoname: Kunden-Nummer oder E-Mail                 |
| LYCOS           | POP3-Server: pop.lycos.de                                |
|                 | SMTP-Server: smtp.lycos.de                               |
|                 | Pop-Kontoname: Benutzername@lycos.de                     |
| o2 Online       | POP3-Server: pop.o2online.de                             |
|                 | SMTP-Server: mail.o2online.de                            |
|                 | Pop-Kontoname: IhreRufnummer@o2online.de                 |
| RTL World       | POP3-Server: pop3.rtlworld.de                            |
|                 | SMTP-Server: smtp.rtlworld.de                            |
|                 | Pop-Kontoname: Benutzername                              |
| Schlund+Partner | POP3-Server: pop.kundenserver.de                         |
|                 | SMTP-Server: auth.smtp.kundenserver.de                   |
|                 | Pop-Kontoname: m1234567-1 (Mailbox-Name)                 |
| STRATO          | POP3-Server: post.strato.de                              |
|                 | SMTP-Server: post.strato.de                              |
|                 | Pop-Kontoname: name%eigenedomain.de                      |
| T-ONLINE        | POP3-Server: pop.t-online.de                             |
|                 | SMTP-Server: mailto.t-online.de                          |
|                 | Pop-Name: Anschlusskennung T-Online-Nr. 0001@t-online.de |
| T-ONLINE SMTP   | POP3-Server: pop.t-online.de                             |
|                 | SMTP-Server: smtprelay.t-online.de                       |
|                 | Pop-Name: Anschlusskennung T-Online-Nr. 0001@t-online.de |
| TISCALI         | POP3-Server: pop.tiscali.de                              |
|                 | SMTP-Server: smtp.tiscali.de                             |
|                 | Pop-Kontoname: Benutzername ohne '@tiscali.de'           |
| VODAFONE        | POP3-Server: pop.email.vodafone.de                       |
|                 | SMTP-Server: smtp.email.vodafone.de                      |
|                 | Pop-Kontoname: Tel-Nummer o. Alias<br> @vodafon.de       |
| WEB.de          | POP3-Server: pop3.web.de                                 |
|                 | SMTP-Server: smtp.web.de                                 |
|                 | Pop-Kontoname: Benutzername                              |
| ҮАНОО           | POP3-Server: pop.mail.yahoo.de                           |
|                 | SMTP-Server: smtp.mail.yahoo.de                          |
|                 | Pop-Kontoname: E-Mail-Adresse ohne '@yahoo.de'           |

### 1.13 Impressum

![](_page_63_Picture_2.jpeg)

logiware gmbh Alfred-Mozer-Str. 42 D-48527 Nordhorn Germany

Telefon (+49)(0)5921 7139925 Telefax (+49)(0)5921 7139929

Internet : <u>http://www.go1984.de</u> E-Mail Verkauf : <u>sales@logiware.de</u> E-Mail Support : <u>support@logiware.de</u>

Sämtliche Firmen- und/oder Produktnamen sind Warenzeichen und/oder eingetragene Warenzeichen bzw. Marken der jeweiligen Hersteller. Technische Änderungen und Irrtümer vorbehalten.

64